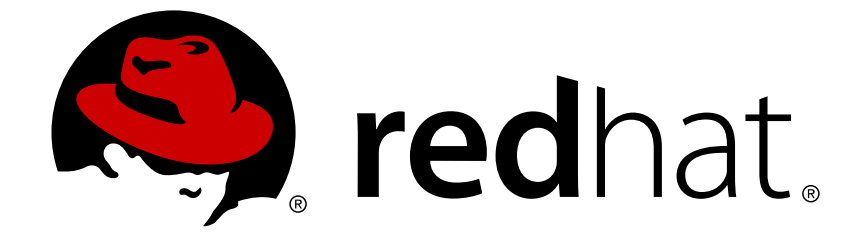

# Red Hat Update Infrastructure 2.0

# **Installation Guide**

Installation and configuration of Red Hat Update Infrastructure

Edition 2

Last Updated: 2017-10-19

# Red Hat Update Infrastructure 2.0 Installation Guide

Installation and configuration of Red Hat Update Infrastructure Edition 2

Lana Brindley Red Hat, Inc. Engineering Content Services Ibrindle@redhat.com

Jason Dobies Red Hat, Inc. Engineering jdobies@redhat.com

John Ha Red Hat, Inc. Engineering Content Services jha@redhat.com

Wes Hayutin Red Hat, Inc. Engineering whayutin@redhat.com

Michael McCune Red Hat, Inc. Engineering mmccune@redhat.com

James Slagle Red Hat, Inc. Engineering jslagle@redhat.com

### Legal Notice

Copyright © 2011 Red Hat, Inc.

This document is licensed by Red Hat under the <u>Creative Commons Attribution-ShareAlike 3.0</u> <u>Unported License</u>. If you distribute this document, or a modified version of it, you must provide attribution to Red Hat, Inc. and provide a link to the original. If the document is modified, all Red Hat trademarks must be removed.

Red Hat, as the licensor of this document, waives the right to enforce, and agrees not to assert, Section 4d of CC-BY-SA to the fullest extent permitted by applicable law.

Red Hat, Red Hat Enterprise Linux, the Shadowman logo, JBoss, OpenShift, Fedora, the Infinity logo, and RHCE are trademarks of Red Hat, Inc., registered in the United States and other countries.

Linux ® is the registered trademark of Linus Torvalds in the United States and other countries.

Java  $\ensuremath{\mathbbm R}$  is a registered trademark of Oracle and/or its affiliates.

XFS ® is a trademark of Silicon Graphics International Corp. or its subsidiaries in the United States and/or other countries.

MySQL ® is a registered trademark of MySQL AB in the United States, the European Union and other countries.

Node.js ® is an official trademark of Joyent. Red Hat Software Collections is not formally related to or endorsed by the official Joyent Node.js open source or commercial project.

The OpenStack ® Word Mark and OpenStack logo are either registered trademarks/service marks or trademarks/service marks of the OpenStack Foundation, in the United States and other countries and are used with the OpenStack Foundation's permission. We are not affiliated with, endorsed or sponsored by the OpenStack Foundation, or the OpenStack community.

All other trademarks are the property of their respective owners.

### Abstract

This book covers installation and configuration of Red Hat Update Infrastructure for cloud providers.

# **Table of Contents**

| PREFACE                                                                                                    | 2                           |
|----------------------------------------------------------------------------------------------------|-----------------------------|
| PART I. INTRODUCTION                                                                                                    | 3                           |
| CHAPTER 1. INTRODUCTION                                                                                                    | <b>4</b><br>4               |
| PART II. INSTALLATION                                                                                                    | 6                           |
| CHAPTER 2. INSTALLATION REQUIREMENTS<br>2.1. INSTALLATION PREREQUISITES<br>2.2. ENTITLEMENTS<br>2.3. PACKAGE INSTALLATION                                                   | . 7<br>7<br>8<br>10         |
| CHAPTER 3. RHUI INSTALLER<br>3.1. SETTING UP SSL<br>3.2. ANSWERS FILE<br>3.3. UPDATING RED HAT UPDATE INFRASTRUCTURE                                                        | <b>13</b><br>13<br>16<br>21 |
| PART III. OPERATION                                                                                                    | 22                          |
| <ul> <li>CHAPTER 4. RHUI MANAGER</li> <li>4.1. RHUI MANAGER FIRST LAUNCH</li> <li>4.2. USING RHUI MANAGER</li> <li>4.3. USING RHUI MANAGER FROM THE SHELL PROMPT</li> </ul> | <b>23</b><br>23<br>25<br>28 |
| CHAPTER 5. REPOSITORIES                                                                                                    | <b>32</b><br>41             |
| CHAPTER 6. CONTENT DISTRIBUTION SERVER (CDS) INSTANCES                                                                                                    | 44                          |
| CHAPTER 7. CLIENT ENTITLEMENTS                                                                                                    | 48                          |
| CHAPTER 8. MANAGING ENTITLEMENT CERTIFICATES                                                                                                    | 54                          |
| CHAPTER 9. IDENTITY CERTIFICATES                                                                                                    | 58                          |
| CHAPTER 10. STATUS AND SCHEDULING                                                                                                    | 60                          |
| CHAPTER 11. USERS                                                                                                    | 67                          |
| CHAPTER 12. MONITORING                                                                                                    | 68                          |
| CHAPTER 13. UPDATING RED HAT UPDATE INFRASTRUCTURE                                                                                                    | 70                          |
| APPENDIX A. REVISION HISTORY                                                                                                    | 73                          |
| INDEX                                                                                                    | 79                          |

# PREFACE

Welcome to the *Red Hat Update Infrastructure Installation Guide* This guide is designed to provide users the tested, supported methods of deploying Red Hat update solutions in their cloud environments.

The intended audience for this manual are organizations who have been certified to deploy Red Hat technology (such as Red Hat Enterprise Linux) as a part of their cloud solution. Topics in this manual range from detailing technical and license requirements to installation and configuration of the Red Hat Update Appliance (RHUA), and associated update infrastructure technology, such as the content delivery server (CDS) and firewall configuration.

# **PART I. INTRODUCTION**

# **CHAPTER 1. INTRODUCTION**

Red Hat Update Infrastructure is a collection of technologies that offers cloud providers the ability to easily deploy Red Hat solutions into their environments. Cloud solution providers can use Red Hat Update Infrastructure to give their customers the ability to update Red Hat technology in the cloud.

Red Hat Update Infrastructure streamlines the deployment of Red Hat technologies into a cloud environment. Initial configuration, initialization, and synchronization of available instances in the cloud are done with very little user configuration or intervention. However, cloud-specific configuration is sometimes required, such as in these use cases:

- Setting a storage volume mountpoint in the cloud to store installation or update packages that have been synchronized from Red Hat Network (RHN)
- Configuring network security to safeguard communications within the cloud
- Adding supplemental monitoring checks that are outside those offered by Red Hat

Cloud providers are given an X.509 content certificate that grants access to the Red Hat Enterprise Linux and Red Hat Update Infrastructure content stream, including ISO images and RPM packages. Once installed and configured, the Red Hat Update Infrastructure tools can used to create Red Hat Update Appliance (RHUA) and content distribution server (CDS) instances. CDS instances are then managed and monitored by the RHUA.

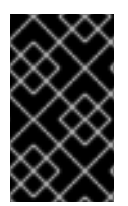

### IMPORTANT

Always ensure that you include the package that installs the GPG keys when installing client configuration RPMs. For Red Hat Enterprise Linux 6, the package required is redhat-release-server.

# **1.1. ARCHITECTURE**

Red Hat Update Infrastructure encompasses the following technologies:

- Red Hat Update Appliance (RHUA) is a system instance that runs in the cloud by default and performs the following tasks:
  - Synchronizing packages from the external source (such as RHN)
  - Providing monitoring status updates for both machine and human readability
- The content delivery server (CDS) serves packages over HTTPS to clients in the cloud. One RHUA can manage multiple CDS instances.
- The client provides customer Red Hat Enterprise Linux instances in the cloud, which connect to a CDS for package updates.
- The load balancer schedules requests to all CDS instances using a round-robin method. The load balancer can run either on the RHUA or on a separate instance.

### 1.1.1. Communications

1. The cloud provider accesses a central third-party content repository, such as RHN. A provider can choose to configure the RHUA to connect using their network proxy server to access the content repository.

- 2. The RHUA synchronizes content to the CDS instances, and evenly distributes requests.
- 3. The CDS instances distribute content via HTTPS to a Red Hat Enterprise Linux client instance.

#### 1.1.2. Certificates

Red Hat Update Infrastructure uses three different types of X.509 certificates:

#### **Content certificate**

The content certificate and its associated private key are given to the customer to allow access to RHN. This grants permission to the customer to download the Red Hat Update Infrastructure packages or ISO. Additionally, the RHUA uses this certificate when authenticating with RHN to download updated packages into the Red Hat Update Infrastructure environment.

Content certificates are signed by the Red Hat Certificate Authority (CA). This is the only certificate in the Red Hat Update Infrastructure public key infrastructure (PKI) that is not signed by the cloud provider.

#### **Entitlement certificate**

Clients use an entitlement certificate when connecting to the load balancer and CDS instances. The entitlement certificate contains entitlements for some or all of the products initially granted to the cloud provider in the content certificate. A client using an entitlement certificate can only get access to channels for which the certificate provides an entitlement.

The entitlement certificate must be signed by a Certificate Authority (CA). This allows you to generate entitlement certificates for use in your environment without having to request them from Red Hat. All requests to the Red Hat Update Infrastructure that test the entitlement certificate will check that it was signed by the CA. This prevents users from spoofing the Red Hat Update Infrastructure with self-signed certificates.

#### **Server Certificates**

SSL is used for communicating with the load balancer and CDS instances. A new server certificate is generated for each load balancer and CDS instance. For example, in an environment with three CDS instances, three separate server certificates will need to be generated. The common name (CN) of the certificate must match the hostname of the instance.

Red Hat does not impose requirements on which CA certificate you choose to use. You can acquire one from a trusted source (such as VeriSign, for example), use a subordinate certificate in a trust chain from their established CA certificate, or generate a new one manually using a tool such as openSSL.

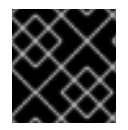

#### IMPORTANT

Always ensure your private key is well protected to avoid security breaches.

# PART II. INSTALLATION

This section describes the requirements for Red Hat Update Infrastructure, and how to install it. It also describes how to generate each certificate you will require.

# **CHAPTER 2. INSTALLATION REQUIREMENTS**

This chapter details the requirements that must be met before installing Red Hat Update Infrastructure on your environment.

# 2.1. INSTALLATION PREREQUISITES

#### **Cloud Provider Prerequisites**

The following are prerequisites to becoming a certified Red Hat Cloud Provider. These must be fulfilled prior to installing and configuring Red Hat Update Infrastructure in a cloud environment.

- Complete a Cloud Provider Agreement with Red Hat. Cloud providers must be certified by Red Hat in order to be able to resell Red Hat Enterprise Linux.
- Ensure you have an entitlement for every RHUA instance in the cloud. This grants access to:
  - Red Hat Update Infrastructure (RHUA and associated technologies).
  - 32-bit and 64-bit Red Hat Enterprise Linux images. This is required to perform instantiation.
  - Permission for the RHUA to synchronize channel content from RHN.
- The ability to generate or obtain CA and SSL certificates. These are required for configuring SSL and signing client entitlement certificates.
- Employ a method of monitoring that includes some means of notification and the ability to run custom scripts and commands.

#### Hardware and Storage Requirements

Red Hat Update Infrastructure has the following hardware and storage requirements:

- Red Hat Enterprise Linux 6.1 or higher. Red Hat Update Infrastructure will not run on Red Hat Enterprise Linux 5 or below.
- 64-bit architecture. Red Hat Update Infrastructure will not run on 32-bit architecture.
- At least 2GB of available memory
- At least 4GB of available swap space

Ensure that you have allocated enough storage space for the RPM packages required by Red Hat Update Infrastructure.

All repositories are placed under /var/lib/pulp. Create this file directly only if you need to create a new mount point for it, otherwise, it will be created automatically during the installation process. You will require at least 30GB of storage for each software channel in /var/lib/pulp

All repositories are synchronized with content distribution server (CDS) nodes under /var/lib/pulp-cds.

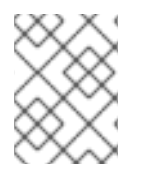

### NOTE

If you expect to be storing a large amount of data, consider using a separate storage volume for the installation.

#### **Network and Firewall Requirements**

Red Hat Update Infrastructure uses various network protocols for communication between RHUA, CDS, and client instances. The following table outlines each of the protocols used:

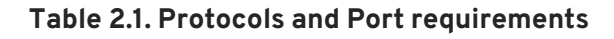

| Port | Protocol | Source | Destination       | Notes                                                 |
|------|----------|--------|-------------------|-------------------------------------------------------|
| 443  | HTTPS    | RHUA   | Package<br>Source | Third-party repository such as RHN                    |
| 443  | HTTPS    | CDS    | RHUA              | Allows the CDS to download content from the RHUA      |
| 443  | HTTPS    | Client | CDS               | Used by <b>yum</b> on the client to retrieve packages |
| 5674 | QPID     | RHUA   | CDS               | Used for communication between the RHUA and the CDS   |
| 5674 | QPID     | CDS    | RHUA              | Used for communication between the RHUA and the CDS   |

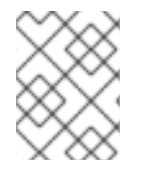

#### NOTE

Every CDS instance must have 443 (HTTPS) as well as 5674 access to the RHUA in order to be able to synchronize packages.

# 2.2. ENTITLEMENTS

#### Procedure 2.1. Downloading Entitlements from the customer portal

In order to use Red Hat Update Infrastructure, you need an entitlement for every RHUA instance in the cloud. You can download the entitlement ISO from the Red Hat customer portal.

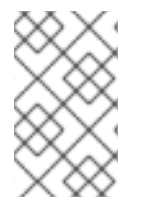

### NOTE

Ensure you have activated you subscription before attempting to download entitlements from the customer portal. For help with activating your subscription, contact Red Hat Customer Service.

1. Go to the customer portal at access.redhat.com

|                                                                                                    |                 | Red Hat Network   Try OpenShift |        |                              | rch                                                                                                    |
|----------------------------------------------------------------------------------------------------|-----------------|---------------------------------|--------|------------------------------|----------------------------------------------------------------------------------------------------|
| A Knowledge Groups Support Dow                                                                                                    | nloads Security | Subscription                    |        |                              | *************                                                                                                    |
| CERTIFICATE-BASED SUBSCRIPTION MANAGEMENT                                                                                                    |                 |                                 |        |                              | Us                                                                                                    |
| Home > Subscriptions > Manage Your Subscriptions<br>Manage Your Subscriptions                                                                                                    |                 |                                 |        |                              | Did you know                                                                                                    |
| Subscriptions                                                                                                    |                 |                                 | Total  | Used                         | usage that provides for more<br>and predictable results.                                                                                                    |
| Physical:                                                                                                    |                 |                                 | 1      | 3                            | The new method, Certificate                                                                                                    |
| Virtual:                                                                                                    |                 |                                 | 4      | 0                            | Subscription Management,<br>subscriptions individually; wh                                                                                                    |
|                                                                                                    |                 |                                 |        |                              | Classic Subscription Manag<br>counts subscriptions in pools                                                                                                    |
| Certificate-based Subscription Management                                                                                                    |                 |                                 |        | llead                        | Red Hat encourages all cust                                                                                                    |
| Certificate-based Subscription Management Certificate-based Subscriptions RHUI Subscriptions                                                                                                    |                 |                                 |        | Used                         | Red Hat encourages all custo<br>use Certificate-based Subscr<br>Management whenever poss                                                                                                    |
| Certificate-based Subscription Management Certificate-based Subscriptions RHUI Subscriptions: System Subscriptions:                                                                             |                 |                                 |        | Used<br>3<br>0               | Red Hat encourages all cust<br>use Certificate-based Subscr<br>Management whenever poss<br>Read this important note is fin<br>information about                                                                                                    |
| Certificate-based Subscription Management Certificate-based Subscriptions RHUI Subscriptions: System Subscriptions: View all certificate-based eligible subscriptions                           |                 |                                 |        | Used<br>3<br>0               | Red Hat encourages all cust<br>use Certificate-based Subsc<br>Management whenever poss<br>Read this important note B <sup>+</sup> h<br>information about<br>• Differences between<br>Certificate-based and R<br>Classic Subscription                                                     |
| Certificate-based Subscription Management Certificate-based Subscriptions RHUI Subscriptions: System Subscriptions: View all certificate-based eligible subscriptions Consumers                 |                 |                                 |        | Used<br>3<br>0<br>Total      | Red Hat encourages all cust<br>use Certificat-based Subsc<br>Management whenever poss<br>Read this important note Of In<br>information about:<br>• Differences between<br>Certificate-based and R<br>Classic Subscription<br>Management<br>• Diff Centement # #                          |
| Certificate-based Subscription Management Certificate-based Subscriptions RHUI Subscriptions: System Subscriptions: View all certificate-based eligible subscriptions Consumers RHUI Consumers: |                 | Register new                    | V RHUI | Used<br>3<br>0<br>Total<br>5 | Red Hat encourages all cust<br>use Certificat-based Subsc<br>Management whenever post<br>Read this important note Of In<br>information about:<br>• Differences between<br>Certificate-based and R<br>Classic Subscription<br>Management<br>• RHN Satellite v5x &<br>Subscription Managem |

Figure 2.1. Manage Your Subscriptions

Hover on the Subscriptions tab. Select Overview under the Certificate-based management heading. Select Register new RHUI from the Consumers table.

| <del> .</del> r | edhat. Cu                                 | STOMER P          | PORTAL              |           | Red Ha   | t Network │ Try OpenShift | Search |            | Advanced Search |
|-----------------|-------------------------------------------|-------------------|---------------------|-----------|----------|---------------------------|--------|------------|-----------------|
| <b>f</b>        | Knowledge                                 | Groups            | Support             | Downloads | Security | Subscriptions             |        | A S KARARA |                 |
| CERT            | IFICATE-BASED SU                          | BSCRIPTION M      | ANAGEMENT           |           |          |                           |        |            | User Guide      |
| Home            | Subscriptions > Mana Subscriptions > Mana | ge Your Subscript | ions > Register a N | ew RHUI   |          |                           |        |            |                 |
| RHUI            | Name:                                     | [                 |                     | ]         |          |                           |        |            |                 |
| Regi            | ster or Cancel                            |                   |                     |           |          |                           |        |            |                 |
|                 |                                           |                   |                     |           |          |                           |        |            |                 |

Figure 2.2. Register a New RHUI

On the **Register a New RHUI** page, enter the name of the RHUA instance.

|                                                                      | Gloups Support Downloaus                     | Security Subscriptions                              |                       |               |
|----------------------------------------------------------------------|----------------------------------------------|-----------------------------------------------------|-----------------------|---------------|
| CERTIFICATE-BASED SUBS                                               | SCRIPTION MANAGEMENT                         |                                                     |                       | <u>User G</u> |
| Consumer MyRHUI has                                                  | been created.                                |                                                     |                       |               |
| Home > Subscriptions > Manage                                        | Your Subscriptions > Consumers > MyRHUI      |                                                     |                       |               |
| Consumer: My                                                         | <b>RHUI</b>                                  |                                                     |                       |               |
| Details                                                              |                                              | Identity Certificate @                              |                       |               |
| Canaumas Namau                                                       | MyRHUI                                       | Serial Number:                                      | 3025796031012622973   |               |
| consumer warne:                                                      |                                              |                                                     |                       |               |
| Consumer Type:                                                       | RHUI                                         | Create Date:                                        | 09/06/2011            |               |
| Consumer Type:<br>UUID:                                              | RHUI<br>7b523c29-3c3d-460e-b249-9l49582e15ae | Create Date:<br>Expire Date:                        | 09/06/2011            |               |
| Consumer Type:<br>UUID:<br>Delete this consumer                      | RHUI<br>7b523c29-3c3d-460e-b249-9H9582e15ae  | Create Date:<br>Expire Date:<br>Download Regenerate | 09/06/2011 09/06/2012 |               |
| Consumer rearine:<br>Consumer Type:<br>UUID:<br>Delete this consumer | RHUI<br>7b523c29-3c3d-460e-b249-9H49582e15ae | Create Date:<br>Expire Date:<br>Download Regenerate | 0906/2011             |               |

Figure 2.3. Adding Subscriptions

Your new RHUA instance will not yet have any subscriptions applied to it. Add a subscription by clicking Add a subscription in the bottom right corner. A list of available subscriptions will be displayed. Select the check box next to the desired subscription and click Add Selected to add it to the instance.

|                           |                              |                         |                   |                                 |                         |                   |                   | Hello, Test User 👻 Help            |  |
|---------------------------|------------------------------|-------------------------|-------------------|---------------------------------|-------------------------|-------------------|-------------------|------------------------------------|--|
| . redhat. CUSTOMER PORTAL |                              |                         |                   | Red Hat Network   Try OpenShift |                         |                   | Se                | arch<br>Advance                    |  |
| t к                       | nowledge Groups              | Support                 | Downloads S       | ecurity                         | Subscrip                | tions             |                   |                                    |  |
| CERTIFICAT                | E-BASED SUBSCRIPTION         | MANAGEMENT              |                   |                                 |                         |                   |                   | Heln & Assistance                  |  |
|                           | criptions > Manage Your Subs | criptions > Consumers > | MARHUI            |                                 |                         |                   |                   | - <u>10p &amp; / 10010101100</u> 1 |  |
| Consu                     | mer: MvRHU                   | 1                       |                   |                                 |                         |                   |                   |                                    |  |
| Details                   | ,                            | -                       |                   |                                 | Ident                   | ity Certificate 🥝 |                   |                                    |  |
| Consumer Na               | ame:                         | MyRHUI                  |                   |                                 | Serial                  | Number:           | 30257960310       | 12622973                           |  |
| Consumer Ty               | /pe:                         | RHUI                    |                   |                                 | Create Date: 09/06/2011 |                   |                   | 2011                               |  |
| UUID:                     |                              | 7b523c29-3c3d-460e-b    | 249-9f49582e15ae  |                                 | Expire                  | Date:             | 09/06/2012        |                                    |  |
| Delete thi                | s consumer                   |                         |                   |                                 | Dow                     | nload Regenerate  | ]                 |                                    |  |
|                           |                              |                         |                   |                                 |                         |                   |                   |                                    |  |
| Applied S                 | Subscriptions Availab        | le Subscriptions        |                   |                                 |                         |                   |                   |                                    |  |
|                           |                              |                         |                   |                                 |                         |                   |                   | Add a subscrip                     |  |
| Display 10                | applied subscriptions        |                         |                   |                                 |                         |                   |                   | Filter:                            |  |
|                           | Subscription                 | Name ≎                  | Contract Number ⇒ | Quantity Appl                   | lied ≎                  | Type ≎            | Expiration Date 🗘 | Entitlement Certificate            |  |
| _                         | Red Hat Enterprise Linux f   | for Cloud Providers,    | 2394412           | 1                               |                         | System: Physical  | 07/10/2012        | View Download Regenerate           |  |
|                           | Partner Enableme             | in, i i onnann          |                   |                                 |                         |                   |                   |                                    |  |

#### Figure 2.4. Download Entitlement Certificate

Download the entitlement certificate by clicking **Download** in the **Entitlement Certificate** column of the subscriptions table. Save the entitlement certificate on your local machine and note down the location. You will need this information later when you install the Red Hat Update Infrastructure ISO.

### 2.3. PACKAGE INSTALLATION

### Procedure 2.2. Installing the Red Hat Update Infrastructure packages

This section outlines the package installation procedure only. Configuration is performed using the

5.

#### RHUI Installer, as described in Chapter 3, RHUI Installer.

You must have the Red Hat Update Infrastructure ISO and an appropriate content certificate, provided by Red Hat, in order to install Red Hat Update Infrastructure. Ensure the ISO is accessible from all machines and networks that will need to be connected to Red Hat Update Infrastructure. Instructions for downloading a content certificate are in Section 2.2, "Entitlements".

Ensure all instances have access to the relevant Red Hat Enterprise Linux base channel, in order to be able to download the full list of package dependencies.

1. Download the ISO by running the wget command.

\$ wget --no-check-certificate --certificate=<Content Certificate>\
https://cdn.redhat.com/content/dist/rhel/rhui/server/6/6Server/x86\_6
4/rhui/2.0/iso/RHEL-6.1-RHUI-2.0-LATEST-Server-x86\_64-DVD.iso

- 2. Mount the ISO and run the following installation scripts to set up each piece of Red Hat Update Infrastructure infrastructure, as follows:
  - The **install\_tools**. **sh** script is used to install the Red Hat Update Infrastructure tools packages on the RHUA:

# install\_tools.sh

• The install\_RHUA.sh script is used to install Red Hat Update Appliance packages on the RHUA node:

# install\_RHUA.sh

• The install\_CDS.sh script is used to install the content delivery server packages on the CDS:

# install\_CDS.sh

3. On the RHUA server, edit the /etc/pulp/pulp.conf configuration file using your preferred text editor to include the correct hostname of the RHUA server. The hostname will be listed as *localhost* by default:

```
[server]
server_name: localhost
...
[messaging]
url: tcp://localhost:5672
```

Also on the RHUA server, edit the /etc/pulp/admin/admin.conf configuration file using your preferred text editor to include the correct hostname of the RHUA server. The hostname will be listed as *localhost* by default:

```
[server]
host = localhost.localdomain
...
...
```

```
[cds]
baseurl = https://localhost/pulp/repos
keyurl = http://localhost/pulp/gpg
ksurl = http://localhost/pulp/ks
```

4. Also on the RHUA server, edit the /etc/rhui/rhui-tools.conf configuration file using your preferred text editor, and add the fully qualified domain name (FQDN) to be used to connect to the RHUA:

[rhua]
hostname: rhua.example.com

# **CHAPTER 3. RHUI INSTALLER**

RHUI Installer is used to configure Red Hat Update Infrastructure and get it started. This is achieved through an *answers file* which you complete with information describing the environment in which RHUI will be installed. RHUI Installer will then create the configuration RPMs it needs. This configures and starts all the necessary services.

The RHUI Installer performs the following tasks:

- Configures httpd on the RHUA and any CDS instances with SSL certificates
- Installs a custom CA certificate that is used for authentication of users
- Configures the RHUA
- Configures secure communication between the RHUA and the CDS instances

Once RHUI Installer has completed, use RHUI Manager to interact with Red Hat Update Infrastructure.

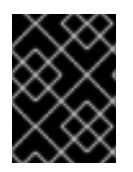

### IMPORTANT

You need one configuration RPM for each entitlement certificate, but you can reuse the same client configuration RPM for all clients that share the same entitlements.

This chapter explains how to perform an initial installation of Red Hat Update Infrastructure using RHUI Installer. Ensure all the prerequisites described in Chapter 2, *Installation Requirements* have been met before attempting to install Red Hat Update Infrastructure.

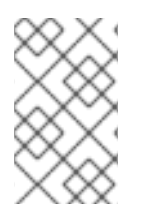

### NOTE

You must be using Red Hat Enterprise Linux 6 in order to successfully install and run Red Hat Update Infrastructure. For more information on installing Red Hat Enterprise Linux, refer to the *Red Hat Enterprise Linux Installation Guide* 

# 3.1. SETTING UP SSL

In order to use Red Hat Update Infrastructure you will need to purchase a root SSL certificate and a private key, and be able generate SSL certificates of your own. This section outlines the basic skills you require to be able to perform these tasks.

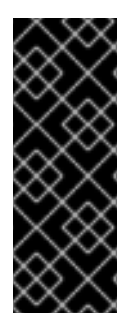

### IMPORTANT

It is recommended that you sign the SSL certificates and the client entitlement certificates with different certificate authorities (CAs), in order to help mitigate any security risk should one of the certificates become compromised. However, if you choose to use the same CA to sign both certificates, ensure the serial numbers for all server-side SSL certificates are below *0100* to avoid conflicts within Red Hat Update Infrastructure.

Procedure 3.1. Configuring SSL Certificates

Users must be able to generate SSL certificates for secure communication between CDS instances and clients. The following steps detail the process of acquiring and generating SSL certificates for use in Red Hat Update Infrastructure:

 Acquire a root certificate and private key. You can purchase one from a certificate authority (CA), or you can generate your own using a tool like genkey, which can be found in the crypto-utils package in Red Hat Enterprise Linux.

This certificate and key enables you to create SSL keys and certificates for the RHUA and the CDS, as well as sign the entitlement certificates for the clients to access the CDS instances.

2. Create a file with the same name and in the same location as the CA certificate you have but using a .srl extension. The file should contain the text 10 only. This can be performed using the following command:

\$ echo 10 > /home/example/certs/ca.srl

3. Generate the server SSL key, using the following command:

```
$ openssl genrsa -out server.key 2048
```

4. Generate a certificate request using the **openssl** command:

```
$ openssl req -new -key server.key -out server.csr
```

The tool will prompt you for further information, and then create an output file called server.csr.

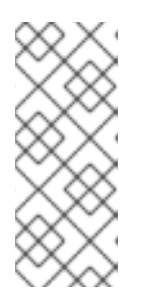

#### NOTE

It is recommended that you name the output .csr file to correspond with the hostname of the CDS instance for which the request was created. For example, if the hostname for the CDS is *cds1.example.com*, the output file could be named *cds1-example.com.csr*. This will help avoid confusion when creating multiple CDS instances.

5. Once the CSR request file is created, create SSL certificates for each CDS instance with the following command:

```
$ openssl x509 -req -days 365 -CA ca.crt -CAkey ca.key -in
server.csr -out server.crt
```

In this example, server.csr is the file created in the previous step, ca.crt is the certificate generated by the CA, ca.key is the CA certificate private key, and server.crt is the name of the certificate file that will result from running this command.

#### Procedure 3.2. Generating a Qpid SSL Certificate

Red Hat Update Infrastructure uses a qpid message broker for internal communications. These communication processes are secured by SSL, which is set up using a script called nss-db-gen. When the script is run, it will prompt you for some information.

1. Run the nss-db-gen script by switching to the root user and issuing the command:

# /usr/bin/nss-db-gen
Working in: /tmp/tmp24055

2. Specify a directory for the new database and certificates to be stored, or press enter to accept the default value of /tmp/rhua/qpid:

Please specify a directory into which the created NSS database and associated certificates will be installed.

```
Enter a directory [/tmp/rhua/qpid]:
/tmp/rhua/qpid
```

3. Enter a password to be used by qpid to secure the database:

```
Enter NSS database password:
Password file created.
```

4. The script will create the database and generate the necessary keys and certificates:

```
Database created.

Creating CA certificate:

Generating key. This may take a few moments...

CA created

Creating BROKER certificate:

Generating key. This may take a few moments...

Broker certificate created.

Creating CLIENT certificate:

Generating key. This may take a few moments...

Client certificate created.
```

5. Enter the NSS database password again. This is so that the database created in the last step can be accessed:

Enter Password or Pin for "NSS Certificate DB":

6. Enter a password to be used for the pkcs12 file, and re-enter it to confirm:

Enter password for PKCS12 file: Re-enter password: pk12util: PKCS12 EXPORT SUCCESSFUL 7. Enter the pkcs12 password again. This is so that the certificate created in the last step can be accessed. The script will export the key and certificate, and finish:

```
Enter Import Password:
MAC verified OK
Client key & certificate exported
Artifacts copied to: /tmp/rhua/qpid.
```

# **3.2. ANSWERS FILE**

In order to configure Red Hat Update Infrastructure, a series of configuration RPMs are required. These are created by RHUI Installer using an *answers file*. Red Hat Update Infrastructure includes an example answers file at /etc/rhui/answers.sample to use as a basis for creating your own answers file. There is also an example answers file at Example 3.1, "Example Answers File".

#### Procedure 3.3. Editing the Answers File

1. Copy /etc/rhui/answers.sample to another location on your local machine:

\$ 0

\$ cp /etc/rhui/answers.sample /etc/rhui/myanswersfile

- 2. Open the local copy of the file in your preferred text editor. The answers file is divided into three sections: General, RHUA, and CDS Instances.
- 3. General

The General section contains all the general configuration options for Red Hat Update Infrastructure.

a. version

RHUI Installer needs to generate configuration RPMs. These RPMs will be given the version number *2.0* by default. To make the RPMs use a different version number, enter it here:

[general] version: 2.0

This setting will apply to all configuration RPMs created using this answers file. It can be overridden in any of the sub-sections for just that subsection. For example, if *version:* 2.0 is set in the General section, and *version:* 2.5 is set in the RHUA section, all the CDS RPMs will be version 2.0, and all the RHUA RPMs will be version 2.5.

b. dest\_dir

Enter the full path to the location where RHUI Installer should create the configuration RPMs. Every RPM will be located in this directory after it runs and temporary files will be located in a sub-directory.

dest\_dir: /tmp/rhui

#### 4. RHUA

The RHUA section contains configuration options for the Red Hat Update Appliance (RHUA). There must be only one RHUA section in the answers file.

a. rpm\_name

Enter a name for the RHUA configuration RPM. This name will have the version and architecture information added to it during the creation process, so there is no need to specify them here:

rpm\_name: rh-rhua-config

#### b. *hostname*

Enter the fully qualified domain name of the RHUA instance. This must not be an IP address, but a resolvable DNS name. Ensure that your SSL certificate has been created for this DNS name, as they must match exactly:

hostname: rhua.example.com

#### c. ssl\_cert and ssl\_key

Enter the full paths to the SSL certificate and its private key. These will be used to configure Apache on the RHUA instance:

```
ssl_cert: rhua.crt
ssl_key: rhua.key
```

#### d. ca\_cert

Enter the full path to the certificate authority (CA) certificate:

ca\_cert: ca.crt

#### e. Optional Proxy Parameters

It is possible to specify optional parameters to be used as a proxy server when the RHUA attempts to access the internet (external to the cloud) and download packages from Red Hat.

```
proxy_server_host: proxy.example.com
proxy_server_port: 443
proxy_server_username: admin
proxy_server_password: password
```

For non-authenticating proxy servers, only *proxy\_server\_host* and *proxy\_server\_port* need to be defined.

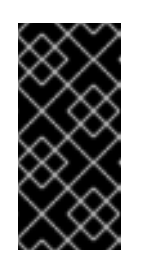

#### IMPORTANT

When specifying the *proxy\_server\_host* parameter, ensure you do not have a trailing slash in the URL, as resolution of the address will fail. For example, use proxy.example.com not proxy.example.com/ to avoid errors.

#### 5. CDS Instances

The CDS section contains configuration options for each CDS instance. Create a new section under the CDS Instances heading for each CDS instance, giving each one a unique title with a *cds* - prefix, for example:

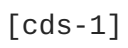

```
-- parameters for a CDS --
[cds-2]
-- parameters for a different CDS --
```

a. **rpm\_name** 

Enter a name for the CDS configuration RPM. This name will have the version and architecture information added to it during the creation process, so there is no need to specify them here:

rpm\_name: rh-cds1-config

b. *hostname* 

Enter the fully qualified domain name of the CDS instance. This must not be an IP address, but a resolvable DNS name. Ensure that your SSL certificate has been created for this DNS name as they must match exactly:

hostname: cds1.example.com

c. *ssl\_cert* and *ssl\_key* 

Enter the full paths to the SSL certificate and its private key. These will be used to configure Apache on the CDS instance:

ssl\_cert: cds1.crt
ssl\_key: cds1.key

6. To execute the file and create the configuration RPMs, run the **rhui-installer** command:

```
$ rhui-installer /etc/rhui/myanswersfile
```

The configuration RPMs will be saved to the location you specified in Step 3.b. There will be a configuration RPM for both the RHUA and the CDS instances, using the names you gave for each.

7. Copy the RHUA configuration RPM to the RHUA and install it:

```
$ rpm -Uvh /tmp/rhui/rh-rhua-config-2.0-2.el6.noarch.rpm
```

8. Copy the CDS configuration RPM for each CDS instance (as defined by the hostname in the *[cds-1]* section) and install it:

\$ rpm -Uvh /tmp/rhui/rh-cds1-config-2.0-2.el6.noarch.rpm

#### Example 3.1. Example Answers File

This example shows the example answers file. This file is used to generate configuration RPMs.

```
#
#
# RHUI Installer Sample Answers File
#
# This sample answers file can be found at /etc/rhui/answers.sample.
#
```

# This file is meant to be used as a template for creating an answers file for use with # the RHUI Installer. Once the appropriate values have been entered, the RHUI Installer # will generate RPMs based on these values through the following call: # \$ rhui-installer --answers <path to populated answers file> # # # The results of running the above call will be found in the directory specified in the # dest\_dir attribute under the [general] section. # == General \_\_\_\_\_ # The [general] section contains configuration options that apply to the RHUI installation # as a whole. [general] # This will be used as the version for all RPMs that are created by this answers file. # Individual components may override this value with the "rpm\_version" attribute. version: 2.0 # Local directory into which RHUI tools will place any temporary files as well as the # built RPMs. If this directory exists prior to running RHUI tools, the user executing # it must have write permissions. dest\_dir: /tmp/rhui # == RHUA \_\_\_\_\_ # The [rhua] section contains attributes describing a particular RHUA instance. [rhua] # Name of the RHUA configuration RPM created by RHUI tools. rpm\_name: rh-rhua-config # Fully qualified hostname of the RHUA instance. hostname: rhua.example.com # SSL certificate and private key to be installed on the RHUA. The CN of this

certificate # must match the hostname listed above. ssl\_cert: ssl\_key: # CA certificate used to sign the RHUA's SSL certificate. This is needed by the CDS # instances when connecting back to the RHUA to synchronize content to verify the # RHUA certificate during the handshake. ca cert: # If a proxy server is needed for the RHUA to connect to the internet, this is the hostname # of that server. If this is not specified, no proxy server will be used. # proxy\_server\_host: proxy.example.com # Port to access on the proxy server. This value has no effect if proxy\_server\_host is # not specified. # proxy\_server\_port: 443 # Proxy server username. Omit if the proxy server does not require authentication. # proxy\_server\_username: admin # Proxy server password. # proxy\_server\_password: password # == CDS Instances \_\_\_\_\_ # There should be one [cds-\*] section for each CDS to be used in the RHUI infrastructure. # The name between the [ ] must begin with "cds", however the remainder is arbitrary and must # only be unique with respect to other cds sections. There will be one CDS configuration RPM # generated for each section found. [cds-1] # Name of the RPM that will be created for this CDS configuration. rpm\_name: rh-cds1-config # Fully qualified name of this CDS instance. hostname: cds1.example.com

```
# SSL certificate and private key to be used by this CDS instance. The
CN of
this
# certificate must match the hostname listed above.
ssl_cert:
ssl_key:
# [cds-2]
# rpm_name: rh-cds2-config
# hostname: cds2.example.com
# ssl_cert:
# ssl_key:
```

### **3.3. UPDATING RED HAT UPDATE INFRASTRUCTURE**

Red Hat Update Infrastructure can be configured to provide and use a repository that will update the Red Hat Update Infrastructure installation itself. The repository can be created using RHUI Manager, which can then generate an entitlement certificate and client configuration RPM. The RPM is then installed on the RHUA and each CDS instance, and future updates can be downloaded and installed using the **yum** command.

This procedure is detailed in Chapter 13, Updating Red Hat Update Infrastructure.

# PART III. OPERATION

The RHUI Manager is an interactive shell that allows you to configure a running RHUI installation. The RHUI Manager can be used to:

- Upload Red Hat content certificates.
- Import Red Hat repositories. Select one or more products within a content certificate to import and manage.
- Create custom repositories and upload their own content. These repositories can be protected by entitlement certificates.
- Manage content delivery servers (CDS), including registration, unregistration, and selecting repositories to deploy to each CDS instance.
- Create entitlement certificates, using either Red Hat provided repositories or any custom repositories.
- Create client configuration RPMs.

This section describes how to use the RHUI Manager to perform tasks related to the operation and use of Red Hat Update Infrastructure.

# **CHAPTER 4. RHUI MANAGER**

RHUI Manager is used to interact with Red Hat Update Infrastructure. It allows you to manage CDS instances, repositories, certificates, and users.

# 4.1. RHUI MANAGER FIRST LAUNCH

Start RHUI Manager by running the **rhui-manager** command from the command prompt. Depending on your local setup, this operation might need to be performed as the root user in order to obtain the necessary permissions:

#### # rhui-manager

When RHUI Manager is run for the first time, it will prompt for some extra information before it will start:

- 1. The entitlement-signing CA certificate and its private key.
- 2. A password for the entitlement-signing CA certificate, if it requires one. RHUI Manager will generate an identity certificate using the entitlement signing CA certificate. If the CA private key requires a password, then you will need to enter that information.

You will also be asked to enter the number of days that the identity certificate is valid for. The system will default to 3650 days (ten years). Once an identity certificate has expired, it will need to be regenerated. This procedure is detailed in Chapter 9, *Identity Certificates*.

3. Log in using the default name *admin*, and the default password *admin*:

```
--> rhui-manager
Previous authentication credentials could not be found. Logging into
the RHUI.
If this is the first time using the RHUI, it is recommended to
change
the user's password in the User Management section of RHUI Tools.
RHUI Username: admin
RHUI Password:
```

The Home screen will be displayed after the password has been entered.

This login is used for the initial connection to the RHUA. After the first login, a certificate is stored at ~/.rhui that identifies the user with the RHUA for all future calls and prevents you from having to log in each time. RHUI Manager will store authentication credentials for one week. Once authentication details have expired, all communications will fail until they have been refreshed. If you are using Red Hat Update Infrastructure when the credentials expire, you will be prompted to renew them the next time they are required for an operation. Otherwise, you will be asked to log in again next time you start RHUI Manager.

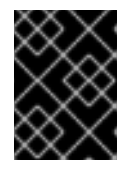

#### IMPORTANT

Ensure you change the default password for the RHUA before you begin using the system. For details on how to do this, see Chapter 11, *Users*,

4. You will require a Red Hat content certificate and private key in order to access repositories with RHUI Manager. Each product requires its own content certificate, which is provided by Red Hat. Once you have run RHUI Manager for the first time, upload a new content certificate for each product you require by following the directions in Procedure 8.3, "Upload Content Certificate".

Content certificates are installed to /etc/pki/rhui. This means that you will require write permission to /etc/pki/rhui to be able to install a new content certificate.

#### Example 4.1. Running RHUI Manager for the first time

This example shows the information that RHUI Manager requests when being run for the first time. This information must be provided before RHUI Manager can operate.

```
# rhui-manager
An entitlement signing CA certificate is required to use RHUI Tools
but was not found.
Full path to the new signing CA certificate:
/root/rhui_certs/ca.crt
Full path to the new signing CA certificate private key:
/root/rhui certs/ca.key
Generating entitlement certificate serial number database file
/etc/pki/rhui/entitlement-ca.srl
A RHUI identity certificate is required to use RHUI Tools but was not
found.
A new identity certificate will be generated now using the CA
certificate
found at /etc/pki/rhui/entitlement-ca.crt.
Enter the number of days the RHUI identity certificate will be valid.
If the identity certificate ever expires, it will need to be
regenerated using rhui-manager [Default: 3650]:
.....+++
Previous authentication credentials could not be found. Logging into
the RHUI.
If this is the first time using the RHUI, it is recommended to change
the user's password in the User Management section of RHUI Tools.
RHUI Username: admin
RHUI Password:
- - - - - - - - - - -
                          -= Red Hat Update Infrastructure Management
Tool =-
-= Home =-
```

r manage repositories

```
c manage content delivery servers (CDS)
  s synchronization status and scheduling
  e create entitlement certificates and client configuration RPMs
  n manage Red Hat entitlement certificates
  i manage identity certificate
  u manage users
  logout
     removes stored authentication credentials and exits
  <
     move to the previous screen
  ^, home
     move to the home screen
  /, clear
     clears the screen
  ?, help
     display help
  q, quit, exit
     exit
Connected: rhua.example.com
_ _ _ _ _ _ _ _ _ _ _
rhui (home) =>
```

### **4.2. USING RHUI MANAGER**

RHUI Manager operates using an interactive shell. This section describes how to interact with RHUI Manager, including common concepts and commands.

#### **Starting RHUI Manager**

• Start RHUI Manager by running the rhui-manager command from the command prompt:

\$ rhui-manager

• If RHUI Manager has not already stored a password for you, it will ask you to login. Once you have successfully authenticated, RHUI Manager will display a prompt, ready to accept commands:

```
rhui (home) =>
```

When a menu is displayed, RHUI Manager will display the name of the server it is connected to at the bottom, immediately above the prompt. At the prompt, the text in the parentheses () indicates which screen you are currently viewing. In this example, RHUI Manager is connected to rhua.example.com, and the current screen is the Home screen:

```
Connected: rhua.example.com
rhui (home) =>
```

#### Logging out of RHUI Manager

- The **logout** command is accessible at any time. Logging out will remove any stored authentication credentials that were saved when first logging in to RHUI Manager. Next time RHUI Manager is run, the user will be prompted to log in again.
- To log out of RHUI Manager, type **logout** at the prompt. You will be returned to the command line:

```
rhui (home) => logout
[user@example]$
```

#### **Exiting RHUI Manager**

• To exit RHUI Manager, type q, quit, or exit at the prompt. You will be returned to the command line:

```
rhui (home) => quit
[user@example]$
```

• RHUI Manager can also be exited by typing Ctrl+C from within the interface.

#### Navigating around RHUI Manager

There are several commands that can be used at any time to navigate around RHUI Manager:

- < to move to the previously viewed screen
- home or ^ to return to the home screen
- clear or / to clear the screen
- help or ? to display the help screen

The help screen is divided into screen and shell commands. Screen commands are used at the RHUI Manager prompt, and shell commands are used at the shell prompt. For more information about using RHUI Manager from the shell prompt, see Section 4.3, "Using RHUI Manager from the Shell Prompt"

#### **RHUI Manager Screens**

RHUI Manager uses *screens* to provide access to functions. Each screen has its own menu of related commands

#### Home

The Home screen is the first screen displayed after logging in. It provides access to the other screens.

#### **Repository Management**

The Repository Management screen is used to list, add, and delete repositories. You can also create and upload packages to custom repositories.

#### **CDS** Management

The CDS Management screen is used to list, add, and delete content distribution server (CDS) instances.

From this screen, you can also access the CDS Repository Management screen, which allows you to view and change information for individual CDS instances. While in this screen, the prompt will indicate the hostname of the CDS being edited:

rhui (cds1.example.com) =>

#### Synchronization Status

The Synchronization Status and Scheduling screen is used to display and change the synchronization schedules for CDS instances and repositories, and view past synchronizations. You can also trigger individual synchronizations.

#### **Client Entitlement Management**

The Client Entitlement Management screen is used to create new entitlement certificates and client configuration RPMs.

#### **Entitlements Manager**

The Entitlements Manager screen is used to list entitled products in the current content certificate and upload new certificates.

#### **User Manager**

The User screen is used to change the user password.

#### Example 4.2. The Home Screen

This example shows the Home screen on a typical RHUI Manager setup. Return to this screen at any time by typing **home** or ^ at the prompt:

```
-= Red Hat Update Infrastructure Management Tool =-
-= Home =-
  r
      manage repositories
      manage content delivery servers (CDS)
  С
      synchronization status and scheduling
  S
      create entitlement certificates and client configuration RPMs
  е
      manage Red Hat entitlement certificates
  n
  u
      manage users
  <
      move to the previous screen
  ^, home
      move to the home screen
  /, clear
      clears the screen
  ?, help
      display help
  q, quit, exit
```

exit

```
Connected: rhua.example.com
```

```
rhui (home) =>
```

# 4.3. USING RHUI MANAGER FROM THE SHELL PROMPT

RHUI Manager is designed to be run using the interactive shell, however some functions can also be run from a standard shell prompt.

View all options and commands by using the --help command:

```
$ rhui-manager --help
Usage: rhui-manager [options] [command]
  OPTIONS
    -h/--help show this help message and exit
              enables debug logging
    --debug
              absolute path to the configuration file; defaults to
    --config
/etc/rhui/rhui.conf
              location of the RHUA server (overrides the config file)
    --server
    --username if specified, previously saved authentication credentials
are ignored and this username is used to login
    --password used in conjunction with --username
  COMMANDS
    cert
              : Red Hat content certificate management
    packages : package manipulation on repositories
             : repository listing and manipulation
    repo
            : RHUI status and health information
    status
```

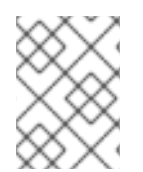

### NOTE

Commands in this list that begin with a - - can be used both in the interactive shell and at the shell prompt. All other commands can only be used at the shell prompt.

#### Flags

--debug

Enables more verbose logging. The log file can be found at ~/.rhui/rhui.log

#### --config /path/examplefilename.conf

This command instructs RHUI Manager (both the interactive shell and the shell prompt) to use the specified configuration file, instead of the default file located at /etc/rhui/rhui-tools.conf

#### --server rhua.example.com

This command instructs RHUI Manager (both the interactive shell and the shell prompt) to connect to the specified server instead of the server specified in the configuration file. Authentication

credentials are stored on a per server basis, so this flag can be used to allow a single RHUI Manager installation to manage multiple RHUI installations.

#### --username username --password password

This command instructs RHUI Manager to use the specified credentials to log into the Red Hat Update Appliance (RHUA). When using these commands, the authentication certificate will *not* be stored. This allows scripts to execute shell prompt commands on the RHUI without needing to manage authentication certificates as well.

#### **Content Certificate Management**

The cert command is used to manipulate Red Hat content certificates.

#### rhui-manager cert info

Display information about the current content certificate.

#### rhui-manager cert upload

Use this command to upload a new content certificate. Specify the full path to the new certificate with the **--cert** flag, and the full path to the new key with the **--key** flag. RHUI Manager and all repositories will be updated automatically when using this command.

```
$ rhui-manager cert upload --cert /home/example/content-cert.crt --key
/home/example/content-key.pem
```

#### **Repository Management**

The repo command is used to manipulate repositories on the RHUI.

#### rhui-manager repo list

Displays a list of repositories currently in the RHUI:

```
$ rhui-manager repo list
ID
                               :: Repository Name
Red Hat Repositories
     - - - - - - - - - - - - - - - -
rhui-srpms-1.2-5Server-x86_64 :: Red Hat Update Infrastructure 1.2
(SRPMS)
(5Server-x86_64)
rhui-srpms-1.2-5Server-i386 :: Red Hat Update Infrastructure 1.2
(SRPMS)
(5Server-i386)
                              :: Red Hat Update Infrastructure 1.2
rhui-1.2-5Server-x86_64
(RPMs)
(5Server-x86_64)
                        :: Red Hat Update Infrastructure 1.2
rhui-1.2-5Server-i386
(RPMs)
(5Server-i386)
```

```
Custom Repositories

repo_1 :: Custom Repository 1
```

#### rhui-manager repo info

Displays information about a specified repository. Specify the name of the repository with the -- repo\_id flag. The repository ID is shown in the output of the rhui-manager repo list command.

```
$ rhui-manager repo info --repo_id rhui-1.2-5Server-x86_64
Name: Red Hat Update Infrastructure 1.2 (RPMs) (5Server-
x86_64)
Type: Red Hat
Relative Path:
content/dist/rhel/rhui/server/5Server/x86_64/rhui/1.2/os
Package Count: 13
Last Sync: 04-16-2011 21:58
Next Sync: 04-16-2011 23:44
```

#### Package Management

The packages command is used to manipulate packages on repositories.

#### rhui-manager packages list

Displays a list of all packages in a repository. Specify the name of the repository with the -repo\_id flag. The repository ID is shown in the output of the rhui-manager repo list command:

```
$ rhui-manager packages list --repo_id rhui-1.2-5Server-x86_64
PyYAML-3.08-4.el5.x86_64.rpm
grinder-0.0.57-1.el5.noarch.rpm
httpd-2.2.3-43.el5_5.3.x86_64.rpm
libyaml-0.1.2-3.el5.x86_64.rpm
md_python-3.3.1-12.el5.x86_64.rpm
python-hashlib-20081119-5.el5.x86_64.rpm
python-pycurl-7.15.5.1-4.el5.x86_64.rpm
rh-cds-0.27-1.el5_5.noarch.rpm
rh-rhua-0.91-1.el5_5.noarch.rpm
rh-rhui-tools-0.76-1.el5_5.noarch.rpm
rpm-build-4.4.2.3-20.el5_5.1.x86_64.rpm
```

#### rhui-manager packages upload

Use this command to upload a new package to a custom repository. Specify the repository to upload the packages to with the --repo\_id flag, and the full path to an .rpm file or directory containing .rpm files with the --packages flag. The repository ID is shown in the output of the rhui-manager repo list command.

\$ rhui-manager packages upload --repo\_id rhui-1.2-5Server-x86\_64 -packages /home/example/filename.rpm

#### Status

The status command is used to check the status of the RHUI.

#### rhui-manager status

Displays a short summary of whether or not CDS instances are running.

```
$ rhui-manager status
US East Region CDS ..... [ UP ]
```

Use the **--code** flag to display a code that reflect the state of the RHUI (where an output of **0** means the RHUI is running, and any other output means one or more CDS instances have failed).

```
$ rhui-manager status --code
0
```

# **CHAPTER 5. REPOSITORIES**

The Repository Management screen is used to list, add, and delete repositories. You can also create and upload packages to custom repositories.

You will require a Red Hat content certificate and private key in order to access repositories with RHUI Manager. Each product requires its own content certificate, which is provided by Red Hat. Once you have run RHUI Manager for the first time, upload a new content certificate for each product you require by following the directions in Procedure 8.3, "Upload Content Certificate".

If you attempt to work with repositories without having a valid content certificate, you will see the following error message:

```
No Red Hat content certificates have been loaded. Upload a content certificate to provide entitled products for import.
```

To access the Repository Management screen, go to the Home screen and type r at the prompt:

```
rhui (home) => r
-= Repository Management =-
      list repositories currently managed by the RHUI
  1
     display detailed information on a repository
  i
  a add a new Red Hat content repository
  c create a new custom repository
  d delete a repository from the RHUI
     upload content to a custom repository
  u
      list packages in a repository
  р
              Connected: rhua.example.com
                  rhui (repo) =>
```

#### **Procedure 5.1. List Repositories**

• From the Repository Management screen, type 1 at the prompt to list the repositories currently being managed by the RHUI:

```
rhui (repo) => 1
Custom Repositories
Custom Repository 1
Red Hat Repositories
Red Hat Update Infrastructure 1.2 (RPMs) (5Server-i386)
Red Hat Update Infrastructure 1.2 (RPMs) (5Server-x86_64)
Red Hat Update Infrastructure 1.2 (SRPMS) (5Server-i386)
Red Hat Update Infrastructure 1.2 (SRPMS) (5Server-x86_64)
```
-----

#### Procedure 5.2. Display Repository Information

1. From the Repository Management screen, type i at the prompt to display information about a particular repository:

```
-----
rhui (repo) => i
```

2. A list of all repositories currently being managed by the RHUI will be displayed. Select which repositories to view by typing the number of the repository at the prompt:

```
Select one or more repositories:
Custom Repositories
- 1 : Custom Repository 1
Red Hat Repositories
- 2 : Red Hat Update Infrastructure 1.2 (RPMs) (5Server-i386)
- 3 : Red Hat Update Infrastructure 1.2 (RPMs) (5Server-x86_64)
- 4 : Red Hat Update Infrastructure 1.2 (SRPMS) (5Server-i386)
- 5 : Red Hat Update Infrastructure 1.2 (SRPMS) (5Server-
x86_64)
Enter value (1-5) to toggle selection, 'c' to confirm selections, or
'?'
for more commands: 1
```

Typing the number of a repository will place a checkmark next to the name of that repository:

```
Select one or more repositories:
Custom Repositories
x 1 : Custom Repository 1
Red Hat Repositories
- 2 : Red Hat Update Infrastructure 1.2 (RPMs) (5Server-i386)
- 3 : Red Hat Update Infrastructure 1.2 (RPMs) (5Server-x86_64)
- 4 : Red Hat Update Infrastructure 1.2 (SRPMS) (5Server-i386)
- 5 : Red Hat Update Infrastructure 1.2 (SRPMS) (5Server-
x86_64)
Enter value (1-5) to toggle selection, 'c' to confirm selections, or
'?'
for more commands: 2
Select one or more repositories:
Custom Repositories
x 1 : Custom Repository 1
```

```
Red Hat Repositories
    x 2 : Red Hat Update Infrastructure 1.2 (RPMs) (5Server-i386)
    - 3 : Red Hat Update Infrastructure 1.2 (RPMs) (5Server-x86_64)
    - 4 : Red Hat Update Infrastructure 1.2 (SRPMS) (5Server-i386)
    - 5 : Red Hat Update Infrastructure 1.2 (SRPMS) (5Server-
x86_64)
Enter value (1-5) to toggle selection, 'c' to confirm selections, or
'?'
for more commands:
```

Continue until all repositories you wish to view have been checked, and then type **c** at the prompt to display the details:

```
Enter value (1-5) to toggle selection, 'c' to confirm selections, or
'?'
for more commands: c
Name:
                 Custom Repository 1
Type:
                 Custom
Relative Path:
                custom/i386
Entitlement Path: /custom/$basearch
Package Count:
                 •
                 Red Hat Update Infrastructure 1.2 (RPMs)
Name:
(5Server-i386)
                 Red Hat
Type:
Relative Path:
content/dist/rhel/rhui/server/5Server/i386/rhui/1.2/os
Package Count: 13
Last Sync:
                05-11-2011 16:01
Next Sync:
                05-13-2011 16:01
             rhui (repo) =>
```

# Procedure 5.3. Add a Red Hat Repository

- Before adding a new Red Hat repository, you will need to have the specific repositories loaded for your entitled products. For example, if your content certificate grants access to the product Red Hat Enterprise Linux Server (RPMs), you will need to have both 32-bit and 64bit repositories loaded. This occurs automatically when RHUI Manager contacts RHN.
- 2. From the Repository Management screen, type **a** at the prompt to add a new Red Hat repository:

rhui (repo) => a

- 3. There are three ways to add new Red Hat repositories:
  - *All in Certificate*: Adds all available repositories for all entitled products in the certificate. You will be required to confirm the list of repositories before they are added.

- *By Product*: Adds all available repositories for chosen products. As each repository is added, it will be displayed.
- *By Repository*: This option shows a list of all available repositories for all entitled products. Select each individual repository to be added.

```
rhui (repo) => a
Loading latest entitled products from Red Hat...
... listings loaded
Determining undeployed products...
... product list calculated
Import Repositories:
1 - All in Certificate
2 - By Product
3 - By Repository
Enter value (1-3) or 'b' to abort:
```

#### • All in Certificate method

From the Add a Red Hat Repository screen, select the 'all in certificate' method by typing 1 at the prompt:

```
Enter value (1-3) or 'b' to abort: 1
All repositories for all entitled products will be imported in
this process. This may result in multiple repositories being
imported,
such as if a product is supported on multiple architectures.
The following products will be deployed:
  Red Hat Enterprise Linux Server 6 Releases (RPMs)
    Red Hat Enterprise Linux Server 6 Releases (RPMs) (6Server-
x86 64)
    Red Hat Enterprise Linux Server 6 Releases (RPMs) (6Server-
i386)
  Red Hat Enterprise Linux Server 6 Releases (SRPMS)
    Red Hat Enterprise Linux Server 6 Releases (SRPMS) (6Server-
x86_64)
    Red Hat Enterprise Linux Server 6 Releases (SRPMS) (6Server-
i386)
  Red Hat Enterprise Linux Server 6 Updates (RPMs)
    Red Hat Enterprise Linux Server 6 Updates (RPMs) (6Server-
x86_64)
    Red Hat Enterprise Linux Server 6 Updates (RPMs) (6Server-
i386)
  Red Hat Enterprise Linux Server 6 Updates (SRPMS)
    Red Hat Enterprise Linux Server 6 Updates (SRPMS) (6Server-
i386)
    Red Hat Enterprise Linux Server 6 Updates (SRPMS) (6Server-
x86_64)
Proceed? (y/n)
```

Confirm the list of repositories by typing y at the prompt:

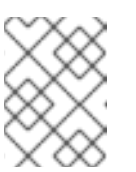

# NOTE

Content will not be downloaded to the newly imported repositories immediately. It will download when the next synchronization occurs.

# • By Product

From the Add a Red Hat Repository screen, select the 'by product' method by typing **2** at the prompt:

```
Import Repositories:
   1 - All in Certificate
   2 - By Product
   3 - By Repository
Enter value from (1-3) or 'b' to abort: 2
```

A list of products with repositories available to be added will be displayed. Select the products to be deployed to the RHUI by typing the number of each product at the prompt. Typing the number of a product will place a checkmark next to the name of that product. Continue until all products you want to deploy have been checked, and then type c at the prompt to confirm:

```
All repositories for selected products will be imported in this
process.
Select the products to be deployed to the RHUI (only undeployed
products are
displayed):
    1 : Red Hat Enterprise Linux Server (RPMs)
  -
     2 : Red Hat Enterprise Linux Server (SRPMS)
    3 : Red Hat Enterprise Linux Server (STS)
  - 4 : Red Hat Enterprise Linux Server 6 Optional Releases
(RPMs)
  - 5 : Red Hat Enterprise Linux Server 6 Optional Releases
(SRPMS)
  - 6 : Red Hat Enterprise Linux Server 6 Optional Updates
(RPMs)
  - 7 : Red Hat Enterprise Linux Server 6 Optional Updates
(SRPMS)
    8 : Red Hat Enterprise Linux Server 6 Releases (RPMs)
  -
    9 : Red Hat Enterprise Linux Server 6 Releases (SRPMS)
    10: Red Hat Enterprise Linux Server 6 Updates (RPMs)
     11: Red Hat Enterprise Linux Server 6 Updates (SRPMS)
     12: Red Hat Update Infrastructure 1.2 (SRPMS)
Enter value from (1-12) to toggle selection, 'c' to confirm
selections, or '?'
for more commands:
```

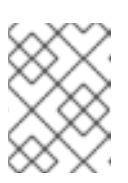

# NOTE

Content will not be downloaded to the newly imported repositories immediately. It will download when the next synchronization occurs.

#### • By Repository

From the Add a Red Hat Repository screen, select the 'by repository' method by typing **3** at the prompt:

```
Enter value (1-3) or 'b' to abort: 3
Select the product repositories to be deployed to the RHUI (only
undeployed
products are displayed):
  Red Hat Enterprise Linux Server 6 Optional Updates (SRPMS)
    - 1 : Red Hat Enterprise Linux Server 6 Optional Updates
(SRPMS)
(6Server-i386)
    - 2 : Red Hat Enterprise Linux Server 6 Optional Updates
(SRPMS)
(6Server-x86_64)
  Red Hat Enterprise Linux Server 6 Updates (RPMs)
    - 3 : Red Hat Enterprise Linux Server 6 Updates (RPMs)
(6Server-x86_64)
    - 4 : Red Hat Enterprise Linux Server 6 Updates (RPMs)
(6Server-i386)
Enter value (1-4) to toggle selection, 'c' to confirm selections,
or '?' for
more commands: 1
... [output truncated] ...
Enter value (1-4) to toggle selection, 'c' to confirm selections,
or '?' for
more commands: c
The following product repositories will be deployed:
  Red Hat Enterprise Linux Server 6 Optional Updates (SRPMS)
    Red Hat Enterprise Linux Server 6 Optional Updates (SRPMS)
(6Server-i386)
Proceed? (y/n)
```

A list of the repositories to be deployed will be displayed. Type **y** at the prompt to confirm the selection and deploy the products:

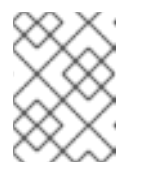

#### NOTE

Content will not be downloaded to the newly imported repositories immediately. It will download when the next synchronization occurs.

#### Procedure 5.4. Delete a Red Hat Repository

1. Deleting a Red Hat repository using RHUI Manager will remove the repository from both the RHUA and any CDS instance it is deployed on.

From the Repository Management screen, type **d** at the prompt to delete a Red Hat repository:

rhui (repo) => d

2. A list of all repositories currently being managed by the RHUI will be displayed. Select which repositories to delete by typing the number of the repository at the prompt. Typing the number of a repository will place a checkmark next to the name of that repository. Continue until all repositories you wish to delete have been checked, and then type c at the prompt to confirm:

```
Select one or more repositories:
  Custom Repositories
    - 1 : Custom Repository 1
  Red Hat Repositories
    - 2 : Red Hat Enterprise Linux Server 6 Updates (RPMs)
(6Server-i386)
      3 : Red Hat Enterprise Linux Server 6 Updates (RPMs)
(6Server-x86_64)
    - 4 : Red Hat Enterprise Linux Server 6 Updates (SRPMS)
(6Server-i386)
    - 5 : Red Hat Enterprise Linux Server 6 Updates (SRPMS)
(6Server-x86_64)
    - 6 : Red Hat Update Infrastructure 1.2 (RPMs) (5Server-i386)
    - 7 : Red Hat Update Infrastructure 1.2 (RPMs) (5Server-x86_64)
     8 : Red Hat Update Infrastructure 1.2 (SRPMS) (5Server-i386)
    - 9 : Red Hat Update Infrastructure 1.2 (SRPMS) (5Server-
x86_64)
Enter value (1-9) to toggle selection, 'c' to confirm selections, or
'?'
for more commands: 2-4
Select one or more repositories:
  Custom Repositories
    - 1 : Custom Repository 1
  Red Hat Repositories
    x 2 : Red Hat Enterprise Linux Server 6 Updates (RPMs)
(6Server-i386)
    x 3 : Red Hat Enterprise Linux Server 6 Updates (RPMs)
(6Server-x86_64)
    x 4 : Red Hat Enterprise Linux Server 6 Updates (SRPMS)
(6Server-i386)
    - 5 : Red Hat Enterprise Linux Server 6 Updates (SRPMS)
(6Server-x86_64)
    - 6 : Red Hat Update Infrastructure 1.2 (RPMs) (5Server-i386)
    - 7 : Red Hat Update Infrastructure 1.2 (RPMs) (5Server-x86_64)
    - 8 : Red Hat Update Infrastructure 1.2 (SRPMS) (5Server-i386)
    - 9 : Red Hat Update Infrastructure 1.2 (SRPMS) (5Server-
x86_64)
Enter value (1-9) to toggle selection, 'c' to confirm selections, or
121
for more commands: c
```

3. A list of the repositories to be deleted will be displayed. Type y at the prompt to confirm the selection and delete the repositories:

```
The following repositories will be deleted:

Red Hat Repositories

Red Hat Enterprise Linux Server 6 Updates (RPMs) (6Server-i386)

Red Hat Enterprise Linux Server 6 Updates (RPMs) (6Server-

x86_64)

Red Hat Enterprise Linux Server 6 Updates (SRPMS) (6Server-i386)

Proceed? (y/n) y
```

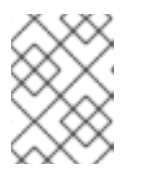

# NOTE

Repositories can not be deleted immediately. They will be deleted when the next CDS synchronization occurs.

#### Procedure 5.5. List Packages in a Repository

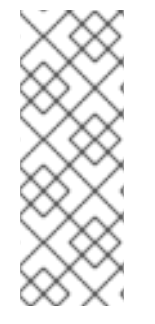

# NOTE

When listing repositories within RHUI Manager, only repositories that contain less than 100 packages will have their contents displayed. Results with more than 100 packages will display a package count only. To see a complete list, regardless of how many packages are contained within a repository, use the **rhui-manager packages list** command at the shell prompt instead. See Section 4.3, "Using RHUI Manager from the Shell Prompt" for more information about managing RHUI from the shell prompt.

1. From the Repository Management screen, type **p** at the prompt to list the packages in a particular repository:

```
rhui (repo) => p
Choose a repository:
  1 - Custom Repository 1
  2 - Red Hat Enterprise Linux Server 6 Updates (RPMs) (6Server-
i386)
  3 - Red Hat Enterprise Linux Server 6 Updates (RPMs) (6Server-
x86_64)
  4 - Red Hat Enterprise Linux Server 6 Updates (SRPMS) (6Server-
i386)
  5 - Red Hat Enterprise Linux Server 6 Updates (SRPMS) (6Server-
x86_64)
  6 - Red Hat Update Infrastructure 1.2 (RPMs) (5Server-i386)
     - Red Hat Update Infrastructure 1.2 (RPMs) (5Server-x86_64)
  7
  8 - Red Hat Update Infrastructure 1.2 (SRPMS) (5Server-i386)
  9 - Red Hat Update Infrastructure 1.2 (SRPMS) (5Server-x86_64)
Enter value (1-9) or 'b' to abort:
```

2. Select the number of the repository you wish to view. RHUI Manager will ask if you want to filter the results. Leave the line blank to see the results without a filter:

```
Enter value (1-9) or 'b' to abort: 8
Enter the first few characters (case insensitive) of an RPM to
filter the
results
(blank line for no filter):
Only filtered results that contain less than 100 packages will have
their
contents displayed. Results with more than 100 packages will display
a package count only.
Packages:
  PyYAML-3.08-4.el5.src.rpm
  grinder-0.0.57-1.el5.src.rpm
  httpd-2.2.3-43.el5_5.3.src.rpm
  libyaml-0.1.2-3.el5.src.rpm
  m2crypto-0.16-6.1.el5_5.1.src.rpm
  mod_python-3.3.1-12.el5.src.rpm
  python-hashlib-20081119-5.el5.src.rpm
  python-pycurl-7.15.5.1-4.el5.src.rpm
  rh-cds-0.27-1.el5_5.src.rpm
  rh-rhua-0.91-1.el5_5.src.rpm
  rh-rhua-0.95-1.el5_5.src.rpm
  rh-rhui-tools-0.76-1.el5_5.src.rpm
  rpm-4.4.2.3-20.el5_5.1.src.rpm
               -----
_ _ _ _ _ _ _ _ _ _ _ _ _ _ _ _ _
rhui (repo) =>
```

3. Alternatively, type the first few letters of the RPM name you are looking for to filter the results:

```
Enter the first few characters (case insensitive) of an RPM to
filter the
results
(blank line for no filter):
ру
Only filtered results that contain less than 100 packages will have
their
contents displayed. Results with more than 100 packages will display
a package count only.
Packages:
 PyYAML-3.08-4.el5.src.rpm
  python-hashlib-20081119-5.el5.src.rpm
  python-pycurl-7.15.5.1-4.el5.src.rpm
                   -----
 - - - - - - - - - - - - -
rhui (repo) =>
```

# **5.1. CUSTOM REPOSITORIES**

#### Procedure 5.6. Create a Custom Repository

1. From the Repository Management screen, type **p** at the prompt to list the packages in a particular repository:

```
rhui (repo) => c
```

Enter a unique ID for the repository. Only alphanumeric characters, \_ (underscore), and - (hyphen) are permitted. You cannot use spaces in the unique ID. For example: repo1, repo\_1, and repo-1 are all valid entries.

```
Unique ID for the custom repository (alphanumerics, _, and - only): repo_1
```

3. Enter a display name for the repository. This name is used to identify the repository within RHUI Manager:

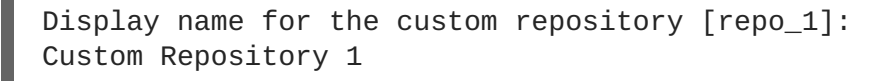

4. Specify the path that will host the repository. The path must be unique across all repos hosted by the RHUI. For example: if you specify the path at this step as **foo/bar/baz** then the repository will be located at https://<server>/pulp/repos/foo/bar/baz:

Path at which the repository will be served [repo\_1]: /custom/i386

5. Select the checksum type to be used for the repository metadata:

```
Algorithm to use when calculating the checksum values for repository metadata:
1 - sha256
```

```
2 - sha1
Enter value (1-2) or 'b' to abort: 1
```

6. Choose whether or not to protect the new repository. If you answer **no** to this question, any client will be able to access the repository. If you answer **yes** then only clients with an appropriate entitlement certificate will be able to access the repository:

```
Should the repository require an entitlement certificate to access? (y/n) y
```

7. If you choose to protect the new repository, RHUI Manager will ask for the entitlement path. It will also make a suggestion for the entitlement path, based on the repository's relative path.

Client entitlement certificates contain the download URLs that they are allowed to access. RHUI analyzes the contents of the certificate to determine if the repository requested matches any of the permitted URLs, which determines whether or not it will allow the client to authenticate. For example: if an entitlement certificate grants access to **/foo/bar/baz**, and

### the request is made to a repository located at

https://server/pulp/repos/foo/bar/baz/os/repodata RHUI will approve the request and grant the authentication, because the path begins with one of the entitled download URLs. The URL only needs to begin with the correct information, it does not need to match exactly.

Entitlements can also contain variables, as long as **yum** knows the value for the variable. The two most common variables to use are **\$basearch** and **\$releasever**, which are populated with details of the client making the request. For example: if an entitlement certificate grants access to **/foo/\$basearch/bar**, and the request is made to a repository located at **https://server/pulp/repos/foo/i386/bar** RHUI will approve the request and grant the authentication, because the path matches when the variable is populated.

RHUI Manager will suggest a path to use, based on the variables you used when you used when you gave it a path for the repository. Leave the field blank to accept the suggested path. In this example, the path was given as /custom/i386, so RHUI Manager has suggested that the /i386 parameter be replaced with *\$basearch* instead.

```
Based on the repository's relative path, the suggested entitlement
path is:
    /custom/$basearch
The following repositories have the same entitlement path as
suggested:
    Custom Repository 2
Path that should be used when granting an entitlement for this
repository. This
may use yum variable substitutions (e.g. $basearch) to group this
together with
other repositories that share the entitlement [/custom/$basearch]:
```

8. The details of the new repository will be displayed. Type **y** at the prompt to confirm the information and create the repository:

# Procedure 5.7. Upload Packages to a Custom Repository

 It is possible to upload multiple packages at a time, and to upload to more than one repository at a time. Packages are uploaded to the RHUA immediately, but will not be available on the CDS instance until the next time the CDS is synchronized. From the Repository Management screen, type **u** at the prompt to upload new packages to a particular repository:

rhui (repo) => u

2. A list of all available custom repositories will be displayed. Packages cannot be uploaded to Red Hat repositories. Select which repositories to add the packages to by typing the number of the repository at the prompt. Typing the number of a repository will place a checkmark next to the name of that repository. Continue until all repositories you wish to add to have been checked, and then type c at the prompt to confirm:

```
Select the repositories to upload the package into:
- 1 : Custom Repository 1
Enter value (1-1) to toggle selection, 'c' to confirm selections, or
'?'
for more commands: 1
Select the repositories to upload the package into:
    x 1 : Custom Repository 1
Enter value (1-1) to toggle selection, 'c' to confirm selections, or
'?'
for more commands: c
```

3. Specify the location of the RPMs to be uploaded. This can be a single .rpm file, or it can be a directory containing several .rpm files. If you specify a directory, all .rpm files in that directory will be uploaded:

```
Enter the location of the packages to upload. If the location is an RPM,
the file will be uploaded. If the location is a directory, all RPMs
in that
directory will be uploaded:
/home/example/data/rpms
```

4. The details of the new packages to be uploaded will be displayed. Type **y** at the prompt to confirm the information and upload the packages:

```
The following RPMs will be uploaded:
  emoticons-0.1-2.x86_64.rpm
  feedless-1.0-1.noarch.rpm
  origin-1.0-1.noarch.rpm
  parent-1.0-1.noarch.rpm
  patb-0.1-2.x86_64.rpm
Proceed? (y/n) y
```

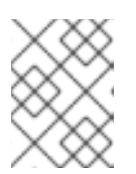

# NOTE

The packages will be uploaded to the RHUA immediately, but will not be available on the CDS until the CDS has performed a synchronization.

# CHAPTER 6. CONTENT DISTRIBUTION SERVER (CDS) INSTANCES

The CDS Management screen is used to list, add, and delete content distribution server (CDS) instances. From this screen, you can also access the CDS Repository Management screen, which allows you to view and change information for individual CDS instances.

To access the CDS Management screen, go to the Home screen and type c at the prompt:

#### **Procedure 6.1. List CDS instances**

• From the CDS Management screen, type 1 at the prompt to list the CDS instances currently being managed by the RHUI:

# Procedure 6.2. Add a CDS Instance

1. From the CDS Management screen, type a at the prompt to add a new CDS instance:

rhui (cds) => a

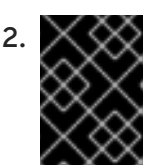

# IMPORTANT

Ensure that the CDS you are adding is configured and running. If the CDS is not running before you try to register it, the registration will fail.

Enter the hostname of the CDS to added. This must match the hostname configured on the CDS itself. You cannot use the IP address. If the hostname does not match exactly, the operation will fail.

Prior to registering a CDS, the CDS must be configured and running. Hostname of the CDS to register: cds.us-east.example.com

3. Enter a display name for the CDS. This name is used to identify the CDS within RHUI Manager. Alternatively, leave the field blank to use the hostname as the display name:

Display name for the CDS [cds.us-east.example.com]: US East Region CDS

4. The details of the new CDS will be displayed. Type **y** at the prompt to confirm the information and create the CDS:

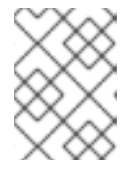

# NOTE

If adding the CDS fails, check that the CDS daemon **pulp-cds** is running and that the firewall rules permit access between the RHUA and the CDS.

# Procedure 6.3. Delete a CDS Instance

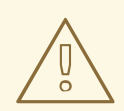

# WARNING

When a CDS is deleted, all of the repositories and data will be lost. It is important that RHUI Manager can access the CDS to ensure that content is no longer being hosted from the CDS instance before it is deleted.

1. From the CDS Management screen, type **d** at the prompt to delete a CDS instance:

rhui (cds) => d

2. A list of all CDS instances currently being managed by the RHUI will be displayed. Select which CDS instances to delete by typing the number of the CDS at the prompt. Typing the number of a CDS will place a checkmark next to the name of that CDS. Continue until all CDS instances you wish to delete have been checked, and then type c at the prompt to confirm:

```
Select the CDS instances to be removed from the RHUI:
  - 1 : US East Region CDS
Enter value from (1-1) to toggle selection, 'c' to confirm
selections, or '?'
for more commands: 1
Select the CDS instances to be removed from the RHUI:
  x 1 : US East Region CDS
Enter value from (1-1) to toggle selection, 'c' to confirm
selections, or '?'
for more commands: c
```

3. A list of the CDS instances to be deleted will be displayed. Type **y** at the prompt to confirm the selection and delete the CDS instances:

4. RHUI Manager contacts the CDS to ensure it is properly cleaned up when it is deleted. RHUI Manager is unable to delete a CDS instance that it cannot communicate with. However, there are some cases where you might need to remove an unresponsive CDS instance.

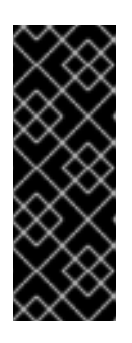

# IMPORTANT

CDS instances exchange a secret with the RHUA so that only the RHUA is able to communicate with it. This secret is removed as part of the cleanup operation when a CDS is deleted normally. When a CDS instance is forcibly removed without being properly cleaned up, this secret is not deleted. You will not be able to register the CDS again until that secret has been removed. You can do this manually by deleting the /var/lib/pulp-cds/.gofer/secret file.

When you attempt to perform a delete operation on a CDS instance that is not running, RHUI Manager will notify you that it is unable to delete the CDS, and ask if you want to forcibly remove the CDS. Type **y** to forcibly remove the unresponsive CDS:

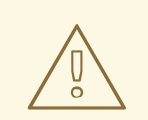

# WARNING

Be very careful with this command. If you delete a CDS instance that is not running, RHUI Manager cannot confirm that the CDS instance is not hosting repositories that have previously been deployed.

```
. . . . . . . . . . .
rhui (cds) => d
Select the CDS instances to be removed from the RHUI:
 - 1 : CDS 1
Enter value (1-1) to toggle selection, 'c' to confirm selections, or
'?' for
more commands: 1
Select the CDS instances to be removed from the RHUI:
 x 1 : CDS 1
Enter value (1-1) to toggle selection, 'c' to confirm selections, or
'?' for
more commands: c
All previously deployed repositories will be deleted when a CDS is
unregistered.
The following CDS instances will be unregistered:
  CDS 1
Proceed? (y/n) y
Unregistering CDS 1...
The following CDS instances could not be contacted to be
unregistered.
They may still be removed from the RHUI database, however the RHUI
is unable
confirm that they have stopped hosting repositories.
  CDS 1
Forcibly remove these CDS instances? (y/n)y
Forcibly unregistering CDS 1...
```

# **CHAPTER 7. CLIENT ENTITLEMENTS**

The Create Certificates and Configuration RPMs screen is used to create new entitlement certificates and configuration RPMs.

When Red Hat issues the original entitlement certificate, it will grant access to the repositories you requested. When you create client entitlement certificates, you will need to decide how to sub-divide your clients, and create a separate certificate for each one. Each certificate can then be used to create individual RPMs for installation on the appropriate guest images. For example, you might create separate certificates for clients that require access to Red Hat Enterprise Linux 5 and those that require access to Red Hat Enterprise Linux 5 and JBoss channels.

To access the Create Certificates and Configuration RPMs screen, go to the Home screen and type e at the prompt:

# Procedure 7.1. Generate an Entitlement Certificate

1. From the Create Certificates and Configuration RPMs screen, type e at the prompt to generate a new Red Hat entitlement certificate:

rhui (client) => e

2. A list of all available repositories will be displayed. This includes all custom repositories, and all products that have been granted entitlements in the content certificate that Red Hat granted. Select which repositories to include in the entitlement certificate by typing the number of the repository at the prompt. Typing the number of a repository will place a checkmark next to the name of that repository. Continue until all repositories you wish to add have been checked, and then type c at the prompt to confirm.

Repositories that are shown with an asterisk (\*) indicates that they are deployed in the RHUI.

```
Select one or more repositories to include in the entitlement
certificate:
(an * next to a Red Hat repository indicates it is deployed in the
RHUI)
Custom Repositories
- 1 : /protected/$basearch/os
```

```
Repo 1
             Repo 2
  Red Hat Repositories
    - 2 : Red Hat Enterprise Linux Server (RPMs)
      3 : Red Hat Enterprise Linux Server (SRPMS)
    - 4 : Red Hat Enterprise Linux Server (STS)
    - 5 : Red Hat Enterprise Linux Server 6 Optional Releases
(RPMs)
      6 : Red Hat Enterprise Linux Server 6 Optional Releases
(SRPMS)
    - 7 : Red Hat Enterprise Linux Server 6 Optional Updates (RPMs)
    - 8 : Red Hat Enterprise Linux Server 6 Optional Updates
(SRPMS)
      9 : Red Hat Enterprise Linux Server 6 Releases (RPMs)
    -
    - 10: Red Hat Enterprise Linux Server 6 Releases (SRPMS)
    - 11: Red Hat Enterprise Linux Server 6 Updates (RPMs)
    - 12: Red Hat Enterprise Linux Server 6 Updates (SRPMS)
    - 13: Red Hat Update Infrastructure 1.2 (RPMs) *
    - 14: Red Hat Update Infrastructure 1.2 (SRPMS) *
Enter value from (1-14) to toggle selection, 'c' to confirm
selections, or '?'
for more commands: 1
Select one or more repositories to include in the entitlement
certificate:
(an * next to a Red Hat repository indicates it is deployed in the
RHUI)
  Custom Repositories
    x 1 : /protected/$basearch/os
             Repo 1
             Repo 2
  Red Hat Repositories
    - 2 : Red Hat Enterprise Linux Server (RPMs)
    - 3 : Red Hat Enterprise Linux Server (SRPMS)
      4 : Red Hat Enterprise Linux Server (STS)
    - 5 : Red Hat Enterprise Linux Server 6 Optional Releases
(RPMs)
    - 6 : Red Hat Enterprise Linux Server 6 Optional Releases
(SRPMS)
    - 7 : Red Hat Enterprise Linux Server 6 Optional Updates (RPMs)
    - 8 : Red Hat Enterprise Linux Server 6 Optional Updates
(SRPMS)
    - 9 : Red Hat Enterprise Linux Server 6 Releases (RPMs)
    - 10: Red Hat Enterprise Linux Server 6 Releases (SRPMS)
     11: Red Hat Enterprise Linux Server 6 Updates (RPMs)
    - 12: Red Hat Enterprise Linux Server 6 Updates (SRPMS)
    - 13: Red Hat Update Infrastructure 1.2 (RPMs) *
      14: Red Hat Update Infrastructure 1.2 (SRPMS) *
Enter value from (1-14) to toggle selection, 'c' to confirm
selections, or '?'
for more commands: 13-14
```

```
Select one or more repositories to include in the entitlement
certificate:
(an * next to a Red Hat repository indicates it is deployed in the
RHUI)
  Custom Repositories
    x 1 : /protected/$basearch/os
             Repo 1
             Repo 2
  Red Hat Repositories
    - 2 : Red Hat Enterprise Linux Server (RPMs)
      3 : Red Hat Enterprise Linux Server (SRPMS)
     4 : Red Hat Enterprise Linux Server (STS)
     5 : Red Hat Enterprise Linux Server 6 Optional Releases
(RPMs)
    - 6 : Red Hat Enterprise Linux Server 6 Optional Releases
(SRPMS)
      7 : Red Hat Enterprise Linux Server 6 Optional Updates (RPMs)
    - 8 : Red Hat Enterprise Linux Server 6 Optional Updates
(SRPMS)
    - 9 : Red Hat Enterprise Linux Server 6 Releases (RPMs)
    - 10: Red Hat Enterprise Linux Server 6 Releases (SRPMS)
    - 11: Red Hat Enterprise Linux Server 6 Updates (RPMs)
    - 12: Red Hat Enterprise Linux Server 6 Updates (SRPMS)
    x 13: Red Hat Update Infrastructure 1.2 (RPMs) *
    x 14: Red Hat Update Infrastructure 1.2 (SRPMS) *
Enter value from (1-14) to toggle selection, 'c' to confirm
selections, or '?'
for more commands: c
```

3. Enter a name for the certificate. This name is used to identify the certificate within RHUI Manager, and is also used to generate the name of the certificate and key files.

```
Name of the certificate. This will be used as the name of the
certificate file
(name.crt) and its associated private key (name.key). Choose
something that
will help identify the products contained with it:
rhui_and_custom
```

4. Enter a path to save the certificate to. Leave the field blank to save to the current working directory:

```
Local directory in which to save the generated certificate [current directory]: /tmp/certs
```

5. Enter the number of days the certificate should be valid for. Leave the field blank for 365 days:

Number of days the certificate should be valid [365]:

6. The details of the repositories to be included in the certificate will be displayed. Type y at the prompt to confirm the information and create the entitlement certificate.

If your CA private key requires a pass phrase to sign certificates, enter it at the prompt.

```
Repositories to be included in the entitlement certificate:
Custom Entitlements
/protected/$basearch/os
Red Hat Repositories
Red Hat Update Infrastructure 1.2 (RPMs)
Red Hat Update Infrastructure 1.2 (SRPMS)
Proceed? (y/n) y
.....+++
Enter pass phrase for /etc/pki/rhui/entitlement-ca-key.pem:
Entitlement certificate created at /tmp/certs/rhui_and_custom.crt
......
rhui (client) =>
```

#### Procedure 7.2. Create a Client Configuration RPM

1. From the Create Certificates and Configuration RPMs screen, type c at the prompt to create a client configuration RPM:

rhui (client) => c

2. Enter a path to a local directory to save the configuration files to. Leave the field blank to save to the current working directory:

```
Local directory in which the client configuration files generated by
this tool
should be stored (if this directory does not exist, it will be
created):
/tmp/test-client
```

3. Enter a name for the RPM. Do not specify the . rpm extension:

```
Name of the RPM:
test-client
```

4. Enter a version number for the configuration RPM. Leave the field blank to use version 2.0:

Version of the configuration RPM [2.0]:

5. Enter the full path to the entitlement certificate to be used (the entitlement certificate is generated in Procedure 7.1, "Generate an Entitlement Certificate" ):

Full path to the entitlement certificate authorizing
the client to access specific channels:
/tmp/certs/rhui\_and\_custom.crt

6. Enter the full path to the private key to be used with the entitlement certificate (the private key is generated in Procedure 7.1, "Generate an Entitlement Certificate" ):

Full path to the private key for the above entitlement certificate: /tmp/certs/rhui\_and\_custom.key

7. Enter the full path to the CA certificate that was used to sign the CDS SSL certificates. This is used by **yum** on the client, when it attempts to connect to the CDS:

```
Full path to the CA certificate used to sign the CDS SSL
certificate:
/etc/pki/rhui/entitlement-ca.crt
```

8. All CDS instances are able to function as load balancers. You will be required to nominate one CDS as a primary load balancer, however if that CDS becomes unavailable, or is unable to function as a load balancer, load balancing tasks will fall to the other available CDS instances. Select a CDS instance to be the primary load balancer for the client:

```
Select the CDS instance that should be the primary load balancer for
the
client. All other CDS instances will be listed as back up load
balancers
in the client's mirror list:
    1 - cds-1.example.com
    2 - cds-2.example.com
Enter value (1-2) or 'b' to abort: 2
```

A list of the CDS instances to be used for load balancing will be displayed, in priority order:

Load Balancer Order: cds-2.example.com cds-1.example.command

9. A list of all unprotected repositories will be displayed. Select which repositories (if any) to include in the RPM by typing the number of the repository at the prompt. Typing the number of a repository will place a checkmark next to the name of that repository. Continue until all repositories you wish to add have been checked, and then type c at the prompt to confirm. If you don't want to add any repositories to the RPM, leave all repositories unchecked and type c at the prompt to confirm.

Unprotected repositories that are added to the RPM will be included in the generated . **repo** file, along with the repository definitions for all entitlements included in the certificate.

```
Select any unprotected repositories to be included in the client
configuration:
  - 1 : Unprotected Repo 1
Enter value from (1-1) to toggle selection, 'c' to confirm
selections, or '?'
```

for more commands: 1
Select any unprotected repositories to be included in the client
configuration:
 x 1 : Unprotected Repo 1
Enter value from (1-1) to toggle selection, 'c' to confirm
selections, or '?'
for more commands: c

10. The client configuration RPM will be created, and the location of the file displayed:

```
Successfully created client configuration RPM.
RPMs can be found at /tmp/test-client
------
rhui (client) =>
```

# **CHAPTER 8. MANAGING ENTITLEMENT CERTIFICATES**

The Entitlements Manager screen is used to list entitled products in the current Red Hat content certificates and upload new certificates.

To access the Entitlements Manager screen, go to the Home screen and type **n** at the prompt:

```
rhui (entitlements) => n
              -= Red Hat Update Infrastructure Management Tool =-
-= Entitlements Manager =-
     list Red Hat content certificate entitlements
  1
     list custom repository entitlements
  С
  u
     upload a new or updated Red Hat content certificate
                                               Connected:
rhua.example.com
                   _ _ _ _ _ _ _ _
rhui (entitlements) =>
```

#### **Procedure 8.1. List Certificate Information**

• From the Entitlements Manager screen, type 1 at the prompt to list data about the current content certificate.

RHUI Manager will give the following information about the certificate:

| Table 8 | 8.1. | Certificate | Information |
|---------|------|-------------|-------------|
|---------|------|-------------|-------------|

| Value         | Description                                                                       |
|---------------|-----------------------------------------------------------------------------------|
| Not Before    | The start date of the certificate. The certificate is only valid after this date. |
| Not After     | The expiry date of the certificate                                                |
| Serial Number | The serial number of the certificate                                              |
| Entitlements  | The entitlements the certificate grants                                           |

```
rhui (entitlements) => 1
Red Hat Entitlements
Valid
    Red Hat Enterprise Linux Server (RPMs)
```

Expiration: 01-31-2012 Certificate: big-content-cert.pem Red Hat Enterprise Linux Server (SRPMS) Expiration: 01-31-2012 Certificate: big-content-cert.pem Red Hat Enterprise Linux Server 6 Releases (RPMs) Expiration: 01-31-2012 Certificate: big-content-cert.pem Red Hat Enterprise Linux Server 6 Releases (SRPMS) Expiration: 01-31-2012 Certificate: big-content-cert.pem Red Hat Enterprise Linux Server 6 Updates (RPMs) Expiration: 01-31-2012 Certificate: big-content-cert.pem Red Hat Enterprise Linux Server 6 Updates (SRPMS) Expiration: 01-31-2012 Certificate: big-content-cert.pem Red Hat Update Infrastructure 1.2 (RPMs) Expiration: 01-31-2012 Certificate: big-content-cert.pem Red Hat Update Infrastructure 1.2 (SRPMS) Expiration: 01-31-2012 Certificate: big-content-cert.pem Expired Red Hat Update Infrastructure 1.1 (RPMs) Expiration: 06-25-2011 Certificate: content-cert.pem ----rhui (entitlements) =>

#### **Procedure 8.2. List Custom Repository Entitlements**

• From the Entitlements Manager screen, type c at the prompt to list data about the custom repository entitlements.

#### **Procedure 8.3. Upload Content Certificate**

Red Hat might need to issue a new content certificate if your old content certificate is about to expire, or to change the entitlements of the certificate. If Red Hat issues a new content certificate, it will need to be uploaded to RHUI.

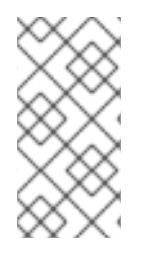

# ΝΟΤΕ

When you upload a new content certificate, it will also be updated in the RHUA, and will be used for synchronizing Red Hat repositories. For this reason, do not upload a new content certificate before it becomes valid, as it will cause your synchronizations to fail until the valid date is reached.

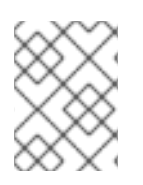

# NOTE

If two or more content certificates provide the same entitlements, the certificate with an expiration date furthest in the future will be used.

RHUI Manager expects that both the content certificate and its private key will be contained in the same file. If you have existing content certificates with separate keys, you can create the single file using the **cat** command at a shell prompt:

```
$ cat content.crt content.key > content-2.0.pem
```

1. From the Entitlements Manager screen, type **u** at the prompt to upload a new content certificate:

rhui (entitlements) => u

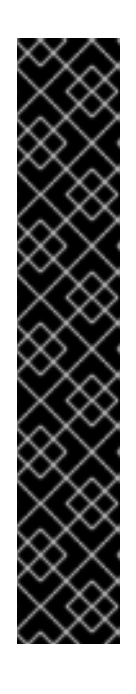

# IMPORTANT

Content certificates are stored on the same system RHUI Manager is installed on, at /etc/pki/rhui. For security reasons, this directory requires root permissions. If you do not have the correct permissions, RHUI Manager will not allow you to proceed:

```
rhui (entitlements) => u
```

The current user does not have write privileges to update the

content cert at /etc/pki/rhui/content-cert.crt.

rhui (entitlements) =>

2. Enter the full path to the new content certificate:

Full path to the new content certificate: /home/example/rhui-certs/cert-1.pem

3. The details of the new certificate to be uploaded will be displayed. Type y at the prompt to confirm the information and upload the packages. RHUI Manager will then list the current certificates:

# **CHAPTER 9. IDENTITY CERTIFICATES**

The Identity Certificate Management screen is used to create new entitlement certificates and configuration RPMs.

An identity certificate is used by Red Hat Update Infrastructure to authenticate the CDS to the RHUA and secure the communication between them. Entitlement certificates grant a client access to a specific set of entitled repositories, but the RHUA monitoring functionality and the load balancer require access to all repositories in the system. The identity certificate can be used to identify each component as part of Red Hat Update Infrastructure, so that the entitlement-checking procedure will not deny it access.

An identity certificate is generated for you the first time you use RHUI Manager. When the identity certificate generated by that process expires, you will need to regenerate the certificate in order to continue using Red Hat Update Infrastructure.

Only one identity certificate is needed for the entire infrastructure. The same certificate is used by both the RHUA and the load balancer.

To access the Identity Certificate Management screen, go to the Home screen and type i at the prompt:

-= Red Hat Update Infrastructure Management Tool =--= Identity Certificate Management =g generate a new identity certificate Connected: rhua.example.com ------rhui (client) =>

# Procedure 9.1. Generate a New Identity Certificate

1. From the Identity Certificate Management screen, type **g** at the prompt to generate a new identity certificate:

```
rhui (client) => g
```

2. Confirm that the new identity certificate will over-write the existing certificate by typing **y** at the prompt:

```
Generating a new RHUI identity certificate will replace
the one currently stored at /etc/pki/rhui/identity.crt. Proceed?
[y/n]: y
```

3. Enter the number of days that the identity certificate should be valid for. If left blank, this field will default to 3650 (ten years):

Enter the number of days the RHUI identity certificate will be valid. If the identity certificate ever expires, it will need to be regenerated using rhui-manager [Default: 3650]:

4. The new identity certificate will be created. You should restart the service to pick up the changes:

.....+++
.....+++
Successfully regenerated RHUI Identity certificate

# CHAPTER 10. STATUS AND SCHEDULING

Synchronization is used to keep data on CDS instances and repositories current. By default, a synchronization will occur every six hours, but this schedule can be adjusted. It is also possible to manually run a synchronization when required. Manual synchronizations are additional to the schedule, and do not change the scheduled synchronization times.

The Synchronization Status and Scheduling screen is used to display the synchronization schedules for CDS instances and repositories, and view past synchronizations. You can also trigger individual synchronizations from this screen.

Within the Synchronization Status and Scheduling screen, the following terms are used to describe the final status of the most recent synchronization:

| Status             | Description                                                                                                    |
|--------------------|----------------------------------------------------------------------------------------------------|
| In Progress        | A synchronization is in progress. You will not be able<br>to trigger another synchronization until after the<br>running one has completed. |
| Awaiting Execution | A synchronization is ready to run, but is waiting for other tasks to complete.                                                             |
| Success            | The last synchronization finished successfully.                                                                                            |
| Error              | The last synchronization failed.                                                                                                    |

#### Table 10.1. Synchronization Status Descriptions

To access the Synchronization Status and Scheduling screen, go to the Home screen and type s at the prompt:

```
rhui (home) => s
          _____
          -= Red Hat Update Infrastructure Management Tool =-
-= Synchronization Status =-
  dr display repo sync summary
  vr view the details of the last repository sync
  sr sync an individual repository immediately
  dc display CDS sync summary
  vc view the details of the last CDS sync
  sc sync an individual CDS immediately
                                                 Connected:
rhua.example.com
_ _ _ _ _ _ _ _ _ _ _ _ _
             - - - - - - - -
rhui (sync) =>
```

#### Procedure 10.1. List Repository Synchronization Status

1. From the Synchronization Status and Scheduling screen, type **dr** at the prompt to see the synchronization status of all available repositories:

```
rhui (sync) => dr
             -----
  -----
           -= Red Hat Update Infrastructure Management Tool =-
-= Repository Synchronization Status =-
Last Refreshed: 13:53:52
(updated every 5 seconds, ctrl+c to exit)
                         Last Sync
                                                  Last
Next Sync
Result
                  -----
Red Hat Enterprise Linux Server 6 Releases (RPMs) (6Server-i386)
In Progress
                         06-20-2011 14:33
                                                  Success
Red Hat Enterprise Linux Server 6 Releases (RPMs) (6Server-x86_64)
In Progress
                         Never
                                                  Error
Red Hat Update Infrastructure 1.2 (RPMs) (5Server-i386)
In Progress
                        06-20-2011 13:52
                                                  Success
Red Hat Update Infrastructure 1.2 (RPMs) (5Server-x86_64)
                         06-20-2011 13:52
In Progress
                                                  Success
Red Hat Update Infrastructure 1.2 (SRPMS) (5Server-i386)
Awaiting Execution
                        06-20-2011 13:53
                                                  Success
Red Hat Update Infrastructure 1.2 (SRPMS) (5Server-x86_64)
Awaiting Execution
                        06-20-2011 13:53
                                                  Success
                                         Connected:
rhua.example.com
_____
```

#### Last Result

Shows the result of the last synchronization. Possible values are **Never** if the repository has not been synchronized before, **Success** if the last synchronization completed successfully, or **Error** if the last synchronization did not complete successfully.

#### Last Sync

Shows the time the last synchronization occurred. Possible values are **Never** if the repository has not been synchronized before, or the date and time of the last synchronization.

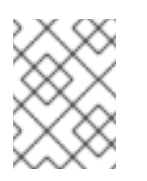

# NOTE

Regular scheduled synchronizations will occur even if a manual synchronization as been triggered.

# Next Sync

Shows when the next synchronization will occur. If a synchronization is currently running, this column will display either **In Progress** if the synchronization is running, or **Awaiting Execution** if a synchronization is ready to run, but is waiting on other tasks to complete.

2. The display will continue to update every five seconds. Press Ctrl+C to return to the prompt.

# Procedure 10.2. View Last Synchronization Details

1. From the Synchronization Status and Scheduling screen, type **vr** at the prompt to see details about the last repository synchronization:

rhui (sync) => vr

2. A list of all repositories currently being managed by the RHUI will be displayed. Select which repository to view synchronization information for by typing the number of the repository at the prompt:

```
Select a repository:
1 - Red Hat Enterprise Linux Server 6 Releases (RPMs) (6Server-
i386)
2 - Red Hat Enterprise Linux Server 6 Releases (RPMs) (6Server-
x86_64)
3 - Red Hat Update Infrastructure 1.2 (RPMs) (5Server-i386)
4 - Red Hat Update Infrastructure 1.2 (RPMs) (5Server-x86_64)
5 - Red Hat Update Infrastructure 1.2 (SRPMS) (5Server-i386)
6 - Red Hat Update Infrastructure 1.2 (SRPMS) (5Server-x86_64)
Enter value (1-6) or 'b' to abort: 1
```

3. The synchronization information for the selected repository will be displayed:

```
Start Time: 06-20-2011 13:52
Finish Time: 06-20-2011 14:33
Elapsed Time: 0:41:08
Result: Success
```

The Elapsed Time displays the amount of time the synchronization took to run, in the format hours:minutes:seconds. The Result field shows the result of the synchronization, and will display either Success if the last synchronization completed successfully, or Error if the last synchronization failed. If the last synchronization failed, RHUI Manager will also display Exception a one line description of the error, and Traceback, a full traceback to be used when reporting the error.

# Procedure 10.3. List CDS Synchronization Status

1. From the Synchronization Status and Scheduling screen, type **dc** at the prompt to see the synchronization status of all available repositories:

```
rhui (sync) => dc
            -= Red Hat Update Infrastructure Management Tool =-
-= CDS Synchronization Status =-
Last Refreshed: 16:08:54
(updated every 5 seconds, ctrl+c to exit)
cds00133 ..... [ UP
1
cds00175 ..... [ UP
1
                 Last Sync
Next Sync
                                    Last
Result
_____
cds00133
07-04-2011 16:23
                 07-04-2011 16:07
                                    Success
cds00175
07-04-2011 16:24
                 07-04-2011 16:07
                                    Success
Connected: rhua.example.com
```

2. The display will continue to update every five seconds. Press Ctrl+C to return to the prompt.

#### Procedure 10.4. Trigger a Repository Synchronization

1. From the Synchronization Status and Scheduling screen, type sr at the prompt to trigger a manual repository synchronization. This will trigger another synchronization in addition to the ordinary scheduled synchronizations:

```
rhui (sync) => sr
```

2. A list of available repositories will be displayed. Select which repositories to synchronize by typing the number of each repository at the prompt. Typing the number of a repository will place a checkmark next to the name of that repository. Continue until all repositories you want to synchronize have been checked, and then type c at the prompt to confirm:

Select one or more repositories to schedule to be synchronized before its scheduled time. The sync will happen as soon as possible depending on other tasks that may be executing in the RHUI. Only repositories that are not currently synchronizing are displayed. Last Result Next Sync Repository ------ - - - - -- 1 : Success 07-04-2011 19:26 Red Hat Enterprise Linux Server 6 Updates (RPMs) (6Server-x86\_64) - 2 : Success 07-04-2011 21:12 Red Hat Update Infrastructure 1.1 (RPMs) (5Server-i386) - 3 : Success 07-04-2011 21:12 Red Hat Update Infrastructure 1.1 (RPMs) (5Server-x86\_64) - 4 : Success 07-04-2011 19:26 Red Hat Update Infrastructure 1.2 (RPMs) (5Server-i386) - 5 : Success 07-04-2011 19:26 Red Hat Update Infrastructure 1.2 (RPMs) (5Server-x86\_64) Enter value (1-5) to toggle selection, 'c' to confirm selections, or '?' for more commands: 4-5 Select one or more repositories to schedule to be synchronized before its scheduled time. The sync will happen as soon as possible depending on other tasks that may be executing in the RHUI. Only repositories that are not currently synchronizing are displayed. Last Result Next Sync Repository ------ 1 : Success 07-04-2011 19:26 Red Hat Enterprise Linux Server 6 Updates (RPMs) (6Server-x86\_64) - 2 : Success 07-04-2011 21:12 Red Hat Update Infrastructure 1.1 (RPMs) (5Server-i386) - 3 : Success 07-04-2011 21:12 Red Hat Update Infrastructure 1.1 (RPMs) (5Server-x86\_64) x 4 : Success 07-04-2011 19:26 Red Hat Update Infrastructure 1.2 (RPMs) (5Server-i386) x 5 : Success 07-04-2011 19:26 Red Hat Update Infrastructure 1.2 (RPMs) (5Server-x86\_64) Enter value (1-5) to toggle selection, 'c' to confirm selections, or '?' for more commands: c

3. A list of the repositories to be synchronized will be displayed. Type **y** at the prompt to confirm the selection and trigger the synchronizations:

```
The following repositories will be scheduled for synchronization:
    Red Hat Update Infrastructure 1.2 (RPMs) (5Server-i386)
    Red Hat Update Infrastructure 1.2 (RPMs) (5Server-x86_64)
Proceed? (y/n) y
Scheduling sync for Red Hat Update Infrastructure 1.2 (RPMs)
(5Server-i386)...
... successfully scheduled for the next available timeslot.
Scheduling sync for Red Hat Update Infrastructure 1.2 (RPMs)
(5Server-x86_64)...
... successfully scheduled for the next available timeslot.
```

```
----
rhui (sync) =>
```

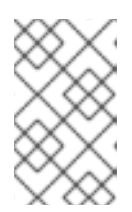

#### NOTE

Manual synchronizations will not always occur immediately, depending on other tasks the RHUI is currently performing. The synchronization will occur as soon as the RHUI has an available timeslot.

#### Procedure 10.5. Trigger a CDS Synchronization

'?' for more commands: 1-2

1. From the Synchronization Status and Scheduling screen, type sc at the prompt to trigger a manual CDS synchronization. This will trigger another synchronization in addition to the ordinary scheduled synchronizations:

2. A list of available CDS instances will be displayed. Select which CDS instances to synchronize by typing the number of each CDS instance at the prompt. Typing the number of a CDS instance will place a checkmark next to the name of that CDS. Continue until all CDS instances

you want to synchronize have been checked, and then type c at the prompt to confirm:

```
x 2 : Error 07-04-2011 16:24 cds00175
Enter value (1-2) to toggle selection, 'c' to confirm selections, or
'?' for more commands: c
```

3. A list of the CDS instances to be synchronized will be displayed. Type **y** at the prompt to confirm the selection and trigger the synchronizations:

```
The following CDS instances will be scheduled for synchronization:
    cds00133
    cds00175
Proceed? (y/n) y
Scheduling sync for cds00133...
... successfully scheduled for the next available timeslot.
Scheduling sync for cds00175...
... successfully scheduled for the next available timeslot.
... successfully scheduled for the next available timeslot.
...
rhui (sync) =>
```

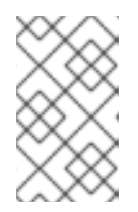

# NOTE

Manual synchronizations will not always occur immediately, depending on other tasks the RHUI is currently performing. The synchronization will occur as soon as the RHUI has an available timeslot.

# **CHAPTER 11. USERS**

The User screen is used to change the user password.

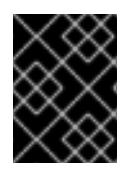

# IMPORTANT

Ensure you change the default password for the RHUA before you begin using the system.

To access the User screen, go to the Home screen and type **u** at the prompt:

```
rhui (home) => u
-------
-= Red Hat Update Infrastructure Management Tool =-
-= User Manager =-
p change a user's password
Connected:
rhua.example.com
------
rhui (users) =>
```

# Procedure 11.1. Change User Password

1. From the User screen, type **p** at the prompt to change the user password:

rhui (users) => p

2. Enter the username of the user that requires the password change:

Username: admin

3. Enter the new password for the user, and re-enter it:

```
New Password:
Re-enter Password:
```

4. RHUI Manager will update the password:

```
Password successfully updated.
.....
rhui (users) =>
```

# **CHAPTER 12. MONITORING**

RHUI Manager can display information about the state of the Red Hat Update Infrastructure installation in several different ways. The most human-readable information is available in the Synchronization Status and Scheduling screen, which is described in Chapter 10, *Status and Scheduling*. Status and monitoring information can also be obtained in a machine-readable state, for use with automated monitoring solutions such as Nagios.

# Procedure 12.1. Monitoring the state of Red Hat Update Infrastructure

1. To retrieve an exit code that provides a summary of the current state of the Red Hat Update Infrastructure, run the **rhui-manager** command from the shell prompt with the **status** command, and **echo** the result to standard output:

```
$ rhui-manager --username admin --password admin status
$ echo $?
0
```

This command should be automated to suit your individual requirements.

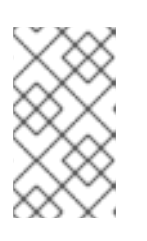

# NOTE

It is recommended that this command always be used with the **--username** and **--password** switches specified, in order to bypass the authentication certificate and avoid the command failing due to expired credentials.

2. An exit status of *O* indicates that the Red Hat Update Infrastructure is running correctly. Any other value indicates that there has been an error.

# Log Files

• ~/.rhui/rhui.log

**RHUI Manager logs** 

• /var/log/pulp/pulp.log

**RHUA** logs

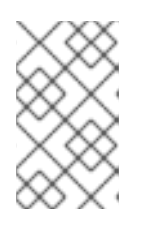

# NOTE

The **pulp**.log file is automatically written to a new enumerated log file when the base file reaches 1MB in size. The most recent four versions are kept in addition to the currently written file.

• /var/log/pulp/grinder.log

Package synchronization output
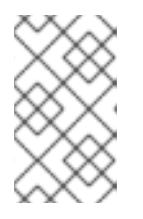

## NOTE

The grinder.log file is automatically written to a new enumerated log file when the base file reaches 1MB in size. The most recent four versions are kept in addition to the currently written file.

• /var/log/pulp-cds/gofer.log

The **gofer**. **log** file is located on CDS instances, and logs information about errors related to the CDS function.

• /var/log/gofer/agent.log

The **agent**. **log** file is located on CDS instances, and logs information about communication errors. This file contains information about whether the CDS instance was able to successfully connect to the Qpid broker running on the RHUA.

# CHAPTER 13. UPDATING RED HAT UPDATE INFRASTRUCTURE

This chapter explains how to update your Red Hat Update Infrastructure installation.

Red Hat Update Infrastructure can be configured to provide and use a repository that will update the Red Hat Update Infrastructure installation itself. The repository can be created using RHUI Manager, which can then generate an entitlement certificate and client configuration RPM. The RPM is then installed on the RHUA and each CDS instance, and future updates can be downloaded and installed using the **yum** command.

#### Procedure 13.1. Updating Red Hat Update Infrastructure

1. Add the Red Hat Update Infrastructure repositories to the RHUA. Use the procedure in Procedure 5.3, "Add a Red Hat Repository" to install the following repositories:

```
Red Hat Update Infrastructure 2.0 (RPMs) (6Server-x86_64)
Red Hat Update Infrastructure 2.0 (RPMs) (6.0-i386)
Red Hat Update Infrastructure 2.0 (RPMs) (6.1-i386)
Red Hat Update Infrastructure 2.0 (RPMs) (6.1-x86_64)
Red Hat Update Infrastructure 2.0 (RPMs) (6Server-i386)
Red Hat Update Infrastructure 2.0 (SRPMS) (6.0-x86_64)
Red Hat Update Infrastructure 2.0 (SRPMS) (6.0-i386)
Red Hat Update Infrastructure 2.0 (SRPMS) (6.0-x86_64)
Red Hat Update Infrastructure 2.0 (SRPMS) (6.0-x86_64)
Red Hat Update Infrastructure 2.0 (SRPMS) (6Server-x86_64)
Red Hat Update Infrastructure 2.0 (SRPMS) (6Server-x86_64)
Red Hat Update Infrastructure 2.0 (SRPMS) (6Server-i386)
Red Hat Update Infrastructure 2.0 (SRPMS) (6Server-i386)
Red Hat Update Infrastructure 2.0 (SRPMS) (6Server-i386)
Red Hat Update Infrastructure 2.0 (SRPMS) (6Server-i386)
```

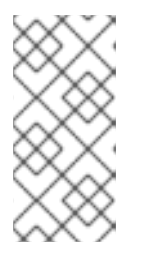

#### NOTE

Using the *All in Certificate* method to add the repositories will add all these repositories at the same time. If you prefer to use the *By Product* method, add the product called **Red Hat Update Infrastructure 2.0 (RPMs)** and, optionally, **Red Hat Update Infrastructure 2.0 (SRPMs)**.

2. Check that the correct repositories have been installed using RHUI Manager:

```
rhui (repo) => 1
Red Hat Repositories
Red Hat Update Infrastructure 2.0 (RPMs) (6Server-x86_64)
Red Hat Update Infrastructure 2.0 (RPMs) (6.0-i386)
Red Hat Update Infrastructure 2.0 (RPMs) (6.1-i386)
Red Hat Update Infrastructure 2.0 (RPMs) (6.1-x86_64)
Red Hat Update Infrastructure 2.0 (RPMs) (6.0-x86_64)
Red Hat Update Infrastructure 2.0 (SRPMS) (6.1-i386)
Red Hat Update Infrastructure 2.0 (SRPMS) (6.0-i386)
Red Hat Update Infrastructure 2.0 (SRPMS) (6.0-i386)
Red Hat Update Infrastructure 2.0 (SRPMS) (6.0-x86_64)
Red Hat Update Infrastructure 2.0 (SRPMS) (6.0-x86_64)
Red Hat Update Infrastructure 2.0 (SRPMS) (6.0-x86_64)
Red Hat Update Infrastructure 2.0 (SRPMS) (6.0-x86_64)
```

Red Hat Update Infrastructure 2.0 (SRPMS) (6Server-i386) Red Hat Update Infrastructure 2.0 (SRPMS) (6.1-x86\_64)

- 3. Synchronize the repositories. Use the procedure in Procedure 10.4, "Trigger a Repository Synchronization".
- 4. Wait for the repository synchronization to complete, and then synchronize the CDS instances. Use the procedure in Procedure 10.5, "Trigger a CDS Synchronization".
- 5. Generate an entitlement certificate for the Red Hat Update Infrastructure repositories. Use the procedure in Procedure 7.1, "Generate an Entitlement Certificate".

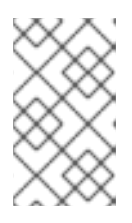

#### NOTE

When you name the client configuration RPM, choose a name that will help you to identify that the RPM is to be used for providing updates to Red Hat Update Infrastructure, such as **rhui-update**.

6. Install the client configuration RPM on the RHUA and each CDS that requires updating:

\$ rpm -Uvh /tmp/rhui/rhui-update.el6.noarch.rpm

7. Perform the update using yum. The client configuration RPM will configure a yum repository called rhui-rhui-2.0. Use the yum update command to update each instance. You will need to perform this command as the root user, or with appropriate sudo permissions:

# yum update

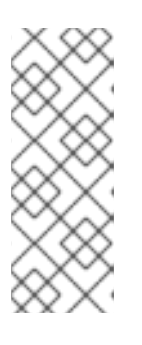

### NOTE

Running **yum update** will pull updates from all enabled yum repositories. To pull updates from the the **rhui-rhui-2.0** yum repository only, use the following command instead:

# yum --disablerepo=\* --enablerepo=rhui-rhui-2.0 update

8. Restart the service to pick up any changes.

On the RHUA, restart the **pulp-server** service:

\$ service pulp-server restart

On each CDS instance, restart the **pulp-cds** service:

\$ service pulp-cds restart

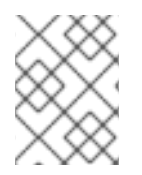

## NOTE

Once the Red Hat Update Infrastructure yum repositories have been configured on the RHUA and the CDS, only the final step Step 8 is required to update those systems.

# **APPENDIX A. REVISION HISTORY**

| Revision 2-19.400<br>Rebuild with publican 4.0.0                                                                                                    | 2013-10-31                                                                  | Rüdiger Landmann |
|----------------------------------------------------------------------------------------------------|-----------------------------------------------------------------------------|------------------|
| Revision 2-19<br>committed missing revision history                                                                                                    | Thurs Aug 09 2012                                                           | Julie Wu         |
| Revision 2-18<br>added back customer portal images                                                                                                    | Wed Aug 08 2012                                                             | Julie Wu         |
| Revision 2-17<br>/etc/pulp/client.conf changed to /etc                                                                                                  | Wed May 23 2012<br>c/pulp/admin/admin.conf                                  | Julie Wu         |
| <b>Revision 2-16</b><br>BZ#752963: Installation updates<br>BZ#752965: RHUI Installer updates                                                            | Mon Jan 9 2012                                                              | Lana Brindley    |
| <b>Revision 2-15</b><br>BZ#752962: Introduction updates                                                                                                 | Wed Jan 4 2012                                                              | Lana Brindley    |
| <b>Revision 2-14</b><br>BZ#746798: Identity Certificate upda<br>BZ#747113: RHUI Manager default pa                                                      | Tue Oct 25 2011<br>ates<br>issword                                          | Lana Brindley    |
| <b>Revision 2-13</b><br>BZ#746799 & BZ#746798: Identity (                                                                                               | Mon Oct 24 2011<br>Certificate updates, including new chapter.              | Lana Brindley    |
| Revision 2-12<br>Moved Updating chapter to correct lo                                                                                                   | Fri Oct 14 2011<br>cation                                                   | Lana Brindley    |
| Revision 2-11<br>Added James Slagle to author list                                                                                                    | Fri Oct 14 2011                                                             | Lana Brindley    |
| <b>Revision 2-10</b><br>BZ#742347 - Typos<br>BZ#743101 - Edit to instructions in U<br>BZ#745468 - Update ISO link and ha                                | Thu Oct 13 2011<br>pdating chapter<br>rdware req's in Install Req's chapter | Lana Brindley    |
| <b>Revision 2-9</b><br>BZ#743197 - Typos<br>BZ#744022 - Update OS Requiremen<br>BZ#742347 - Update Answers File pr<br>BZ#743101 - Added new Updating ch | Wed Oct 12 2011<br>Ints in Install Req's<br>rocedure<br>apter and populated | Lana Brindley    |
| <b>Revision 2-8</b><br>BZ#736427 - Changes to RHUI ISO d                                                                                                | Mon Oct 3 2011<br>ownload process                                           | Lana Brindley    |
| <b>Revision 2-7</b><br>BZ#740859 - Changes to Adding a C                                                                                                | Thu Sep 29 2011<br>ustom Repository process                                 | Lana Brindley    |
| <b>Revision 2-6</b><br>BZ#727048 & BZ#736427 - Updates                                                                                                  | Fri Sep 23 2011<br>to installation instructions                             | Lana Brindley    |
| <b>Revision 2-5</b><br>BZ#727048 - Updates to installation                                                                                              | Thu Sep 22 2011<br>instructions                                             | Lana Brindley    |

| <b>Revision 2-4</b><br>BZ#726765 - Updated link to ISO in In                                                                                                    | Wed Aug 31 2011<br>stallation Req's | Lana Brindley |
|----------------------------------------------------------------------------------------------------|-------------------------------------|---------------|
| Revision 2-3<br>BZ#726765 - Updated link to ISO in In                                                                                                    | Tue Aug 16 2011<br>stallation Req's | Lana Brindley |
| Revision 2-2<br>BZ#726765 - Added link to ISO in Inst                                                                                                    | Tue Aug 2 2011<br>allation Reg's    | Lana Brindley |
| Revision 2-1<br>BZ#726420 - QE Review                                                                                                    | Fri Jul 28 2011                     | Lana Brindley |
| <b>Revision 2-0</b><br>Preparation for publication                                                                                                    | Thu Jul 27 2011                     | Lana Brindley |
| Revision 1-25<br>BZ#725771 - QE Review<br>BZ#726154 - QE Review                                                                                                    | Thu Jul 27 2011                     | Lana Brindley |
| Revision 1-24<br>BZ#725771 - QE Review                                                                                                    | Wed Jul 27 2011                     | Lana Brindley |
| Revision 1-23<br>BZ#720019 - QE Review                                                                                                    | Tue Jul 26 2011                     | Lana Brindley |
| Revision 1-22<br>BZ#722584 - QE Review                                                                                                    | Wed Jul 20 2011                     | Lana Brindley |
| <b>Revision 1-21</b><br>BZ#700607 - QE Review<br>BZ#707954 - QE Review<br>BZ#713138 - QE Review<br>BZ#718638 - QE Review<br>BZ#720845 - QE Review<br>BZ#722518 - QE Review                                                                              | Tue Jul 19 2011                     | Lana Brindley |
| Revision 1-20<br>Fixing build error                                                                                                    | Mon Jul 18 2011                     | Lana Brindley |
| Revision 1-19<br>Feedback from technical review<br>BZ#719205 - QE Review<br>BZ#719471 - QE Review<br>BZ#719473 - QE Review<br>BZ#719475 - QE Review<br>BZ#719960 - QE Review<br>BZ#720019 - QE Review<br>BZ#720842 - QE Review<br>BZ#720843 - QE Review | Mon Jul 18 2011                     | Lana Brindley |
| Revision 1-18                                                                                                    | Wed Jul 6 2011                      | Lana Brindley |

| BZ#718634 - QE Review                |                  |               |
|--------------------------------------|------------------|---------------|
| BZ#718638 - QE Review                |                  |               |
| BZ#718640 - QE Review                |                  |               |
| BZ#718691 - QE Review                |                  |               |
| BZ#718905 - QE Review                |                  |               |
| BZ#718969 - QE Review                |                  |               |
|                                      |                  |               |
| Revision 1-17                        | Mon Jul 4 2011   | Lana Brindley |
| Feedback from technical review       |                  |               |
| Revision 1-16                        | Fri Jul 1 2011   | Lana Brindlev |
| Feedback from technical review       |                  |               |
|                                      |                  |               |
| Revision 1-15                        | Mon Jun 27 2011  | Lana Brindley |
| BZ#706045 - Monitoring               |                  |               |
| BZ#707764 - RHUI Installer           |                  |               |
| BZ#713138 - Content Certificates     |                  |               |
| Devision 1.14                        | Thu lun 22 2011  | Lono Prindlov |
| REVISION I-14                        |                  | Lana Brindley |
| BZ#705157 & BZ#715099 - Status and C |                  |               |
|                                      | 5                |               |
| DZ#712231 - CD3                      |                  |               |
| BZ#713921 - Client Entitiements      |                  |               |
| Revision 1-13                        | Wed Jun 15 2011  | Lana Brindley |
| BZ#707764 - Installation Requirement | s                |               |
| BZ#707954 - Installation Requirement | ts               |               |
| BZ#709872 - Installation             |                  |               |
| Devision 1.12                        | E-: Marc 27 2011 | Lana Daindlau |
| Revision I-12                        | Fri May 27 2011  | Lana Brindley |
| BZ#704633 - QE review                |                  |               |
| Revision 1-11                        | Thu May 26 2011  | Lana Brindley |
| Structure changes                    |                  |               |
| BZ#706045 - QE review                |                  |               |
| Devision 1.10                        | Wed Mey 25 2011  |               |
| Revision I-IO                        | wed May 25 2011  | Lana Brindley |
| BZ#695559 - QE review                |                  |               |
| BZ#695704 - GE review                |                  |               |
| BZ#702128 OF roview                  |                  |               |
| BZ#703136 - QETEVIEW                 |                  |               |
| Revision 1-9                         | Tue May 24 2011  | Lana Brindley |
| BZ#704583 - Technical review         |                  |               |
| BZ#704587 - Technical review         |                  |               |
| BZ#704611 - Technical review         |                  |               |
| BZ#704612 - Technical review         |                  |               |
| BZ#704633 - Technical review         |                  |               |
| BZ#705122 - Technical review         |                  |               |
| BZ#705125 - Technical review         |                  |               |
| BZ#705137 - Technical review         |                  |               |
| BZ#705140 - Technical review         |                  |               |
| BZ#705733 - Technical review         |                  |               |
| BZ#706045 - Technical review         |                  |               |
| Revision 1-8                         | Mon May 9 2011   | Lana Brindley |

| Prepared for technical review                                                                                                    |                                                                                        |               |
|----------------------------------------------------------------------------------------------------|----------------------------------------------------------------------------------------|---------------|
| Revision 1-7<br>BZ#700607- RHUI Installer: Over                                                                                                 | Fri May 6 2011<br>view                                                                 | Lana Brindley |
| BZ#700609- RHUI Installer: Answ                                                                                                    | vers File                                                                              |               |
| <b>Revision 1-6</b><br>BZ#697214- RHUI Manager Sync<br>BZ#696403- RHUI Manager Red<br>BZ#696399- RHUI Manager User                              | Thu May 5 2011<br>status and schedule screen<br>Hat Entitlement Certificates<br>Screen | Lana Brindley |
| <b>Revision 1-6</b><br>BZ#697214- RHUI Manager Sync<br>BZ#696403- RHUI Manager Red                                                              | Thu May 5 2011<br>status and schedule screen<br>Hat Entitlement Certificates           | Lana Brindley |
| Revision 1-5<br>BZ#696406- RHUI Manager Clier                                                                                                   | Wed May 4 2011<br>It Entitlements Screen                                               | Lana Brindley |
| Revision 1-4<br>BZ#697205- RHUI Manager CDS<br>BZ#697213- RHUI Manager CDS R                                                                    | Wed May 4 2011<br>Screen<br>Repository Screen                                          | Lana Brindley |
| Revision 1-3<br>BZ#696830- RHUI Manager Repo                                                                                                    | Tue May 3 2011<br>ositories                                                            | Lana Brindley |
| Revision 1-2<br>BZ#695559 - RHUI Manager Cond<br>BZ#695704 - RHUI Manager First<br>BZ#696398 - RHUI Manager Hom<br>BZ#697215 - RHUI Manager CLI | Tue May 3 2011<br>cepts<br>: Launch<br>le Screen                                       | Lana Brindley |
| <b>Revision 1-1</b><br>Preparing for 2.0 updates                                                                                                | Thu April 21 2011                                                                      | Lana Brindley |
| <b>Revision 1-0</b><br>Passed QE review and prepared fo                                                                                         | Thu Dec 9 2010<br>or publication                                                       | Lana Brindley |
| <b>Revision 0-13</b><br>BZ#660207 - Installation Require                                                                                        | Thu Dec 9 2010<br>ements                                                               | Lana Brindley |
| <b>Revision 0-12</b><br>BZ#660207 - Installation Require                                                                                        | Thu Dec 9 2010<br>ements                                                               | Lana Brindley |
| <b>Revision 0-11</b><br>BZ#660207 - Installation Require                                                                                        | Thu Dec 9 2010<br>ements                                                               | Lana Brindley |
| <b>Revision 0-10</b><br>BZ#661114 - Operating States<br>BZ#660654 - Entitlement Certifie                                                        | Wed Dec 8 2010                                                                         | Lana Brindley |
| Revision 0-9                                                                                                    | Wed Dec 8 2010                                                                         | Lana Brindley |

| BZ#660184 - We Need Feedback<br>BZ#661155 - Typos found by QE<br>BZ#661166 - Comments made by QE<br>BZ#649728 - Introduction<br>BZ#649748 - Requirements<br>BZ#649778 - Installation<br>BZ#649783 - Answers File                                                                                                    |                               |               |
|----------------------------------------------------------------------------------------------------|-------------------------------|---------------|
| <b>Revision 0-8</b><br>Results of technical review<br>BZ#659082 - Client Instances and Ans                                                                                                    | Mon Dec 6 2010                | Lana Brindley |
| <b>Revision 0-7</b><br>Removed out of date image from Introd                                                                                                    | Thu Dec 2 2010<br>duction     | Lana Brindley |
| Revision 0-6<br>BZ#649723 - Introduction (Images)<br>BZ#651530 - Monitoring<br>BZ#656499 - RHUA Product Config<br>BZ#656925 - Introduction (GPG Key in                                                                                                    | <b>Tue Nov 30 2010</b>        | Lana Brindley |
| Revision 0-5<br>BZ#651129 - Client Instances<br>BZ#651518 - External Load Balancer<br>BZ#649783 - Answers file<br>BZ#651538 - Operation<br>BZ#651530 - Monitoring<br>Added preambles to parts                                                                                                    | Tue Nov 22 2010               | Lana Brindley |
| Revision 0-4<br>BZ#649847 - Entitlement Certificates<br>BZ#655127 - Entitlement Certificates<br>BZ#651111 - CDS<br>BZ#651052 - RHUA<br>BZ#651129 - Client Instances                                                                                                    | Mon Nov 22 2010               | Lana Brindley |
| <b>Revision 0-3</b><br>BZ#651052 - RHUA<br>Further edits to RHUA                                                                                                    | Thu Nov 18 2010               | Lana Brindley |
| Revision 0-2<br>Adjusted chunking depth<br>Made Revision History visible<br>Some rearranging of chapters<br>BZ#649778 - Installation<br>BZ#651542 - Installation<br>Further edits to Installation<br>BZ#634586 - Installation Requirement<br>Further edits to Installation Requirement<br>SZ#649847 - Entitlement Certificates<br>Further edits to Entitlement Certificates<br>BZ#651039 - Identity Certificates | Wed Nov 17 2010<br>ts<br>ents | Lana Brindley |
| Revision 0-1                                                                                                    | Tue Nov 16 2010               | Lana Brindley |

Added DRAFT watermark Adjusted chunking depth BZ#649728 - Introduction BZ#651572 - Introduction Further edits to Introduction BZ#649748 - Installation Requirements Further edits to Installation Requirements

#### **Revision 0-0**

Mon Nov 15 2010

Renamed and restructured from 1.1 Deployment Guide

Lana Brindley

## INDEX

## С

CDS (see RHUI Manager, Content Distribution Server) Certificates

X.509, Certificates

## I

installation

hardware, Installation Prerequisites qpid SSL, Setting up SSL SSL, Setting up SSL storage, Installation Prerequisites

## L

log files, Monitoring

#### Μ

monitoring, Monitoring log files, Monitoring

## R

Red Hat Update Appliance architecture, Architecture

Red Hat Update Infrastructure, Introduction (see Red Hat Update Infrastructure)

communications, Communications

monitoring, Monitoring

requirements, Installation Requirements

updating, Updating Red Hat Update Infrastructure

requirements, Installation Requirements cloud provider, Installation Prerequisites firewall, Installation Prerequisites network, Installation Prerequisites

#### **RHUI Installer**

answers file, Answers File configuration, Answers File overview, RHUI Installer

**RHUI Manager, RHUI Manager** 

add a CDS instance, Content Distribution Server (CDS) Instances add a Red Hat repository, Repositories change user password, Users content distribution server, Content Distribution Server (CDS) Instances create client configuration RPM, Client Entitlements create configuration RPMs, Client Entitlements create custom repository, Custom Repositories custom repositories, Custom Repositories delete a CDS instance, Content Distribution Server (CDS) Instances delete a Red Hat repository, Repositories display repository information, Repositories entitlement certificates, Client Entitlements, Managing Entitlement Certificates exiting, Using RHUI Manager first launch, RHUI Manager First Launch generate entitlement certificate, Client Entitlements identity certificates, Identity Certificates list CDS instances, Content Distribution Server (CDS) Instances list CDS synchronization status, Status and Scheduling list certificate information, Managing Entitlement Certificates list custom repository entitlements, Managing Entitlement Certificates list packages in a repository, Repositories list repositories, Repositories list repository synchronization status, Status and Scheduling logging out, Using RHUI Manager navigation, Using RHUI Manager operation, Using RHUI Manager repositories, Repositories screens, Using RHUI Manager shell prompt, Using RHUI Manager from the Shell Prompt shell prompt cert command, Using RHUI Manager from the Shell Prompt shell prompt flags, Using RHUI Manager from the Shell Prompt shell prompt packages command, Using RHUI Manager from the Shell Prompt shell prompt repo command, Using RHUI Manager from the Shell Prompt shell prompt status command, Using RHUI Manager from the Shell Prompt starting, Using RHUI Manager status and scheduling, Status and Scheduling trigger CDS synchronization, Status and Scheduling trigger repository synchronization, Status and Scheduling upload content certificate, Managing Entitlement Certificates upload packages to a custom repository, Custom Repositories users, Users

view last synchronization details, Status and Scheduling